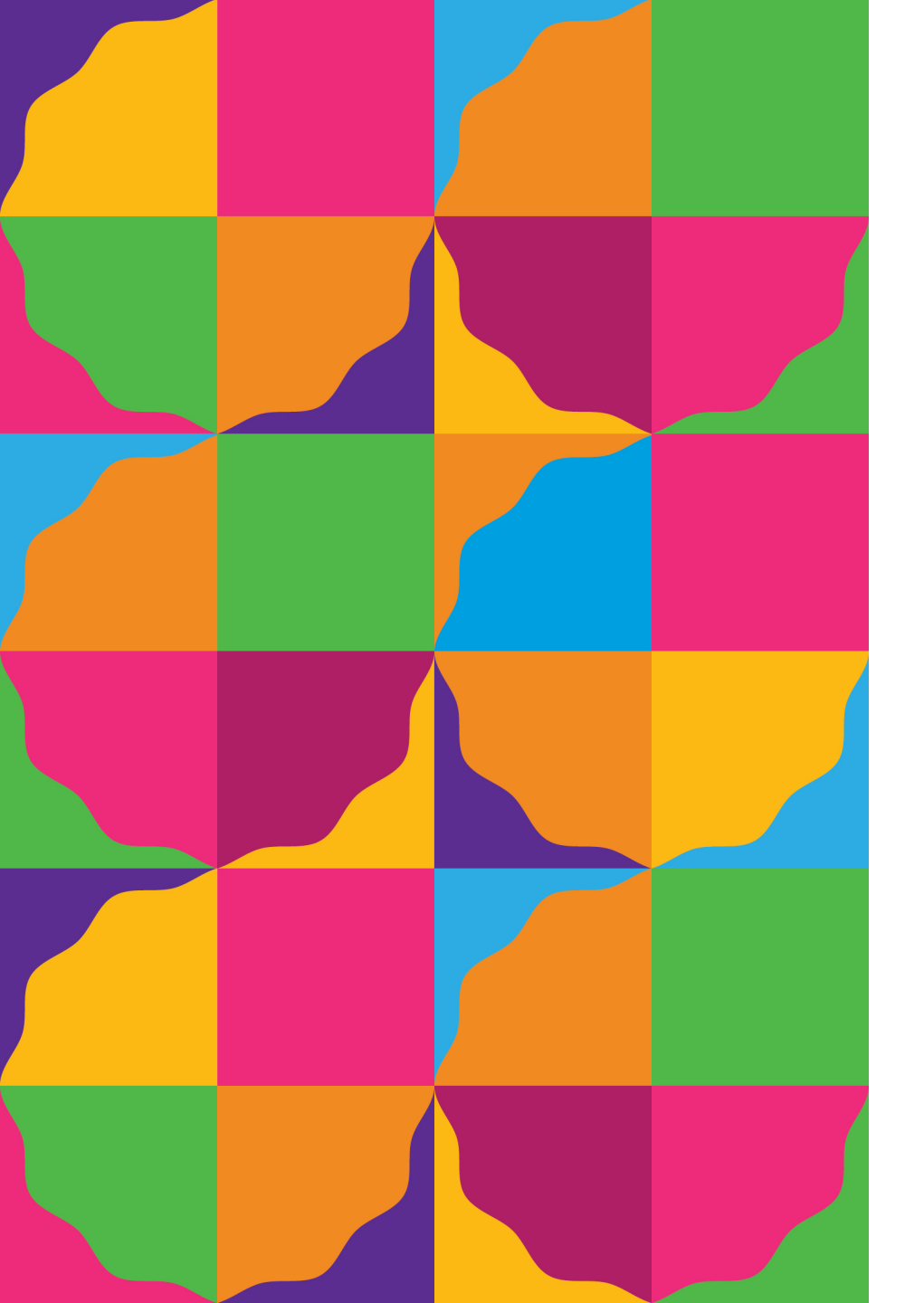

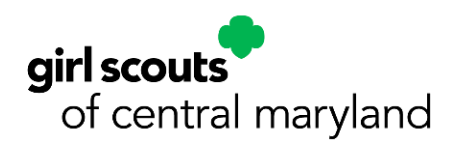

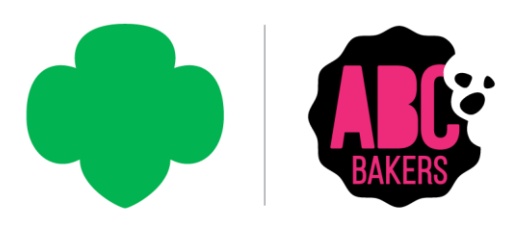

# Troop Cookie Training

2025 Cookie Program

#### Your 2025 ABC cookie lineup

# **5 Core Classics**

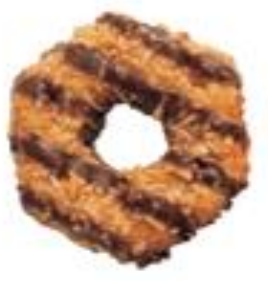

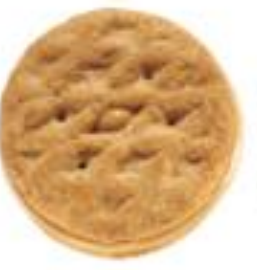

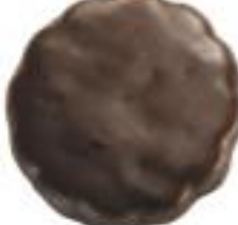

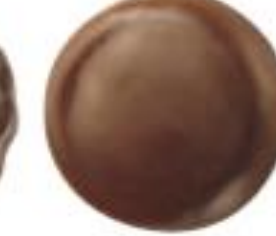

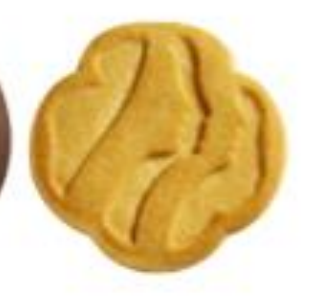

Caramel deLites Peanut Butter Sandwich Thin Mints

Peanut Butter Patties Trefoils

### +4 More Crowd Pleasers

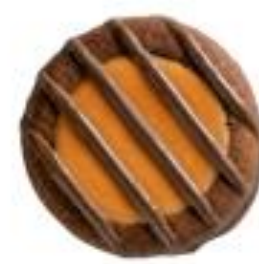

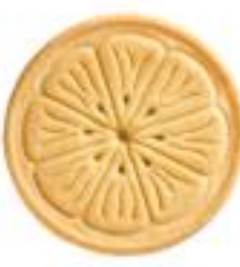

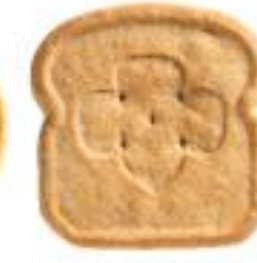

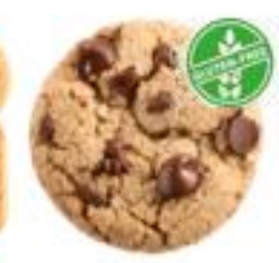

Adventurefuls

Lemonades

Toast-Yay!

Caramel Chocolate Chip

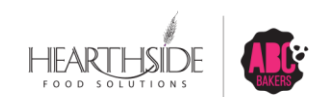

# **ABC offers healthful features for consumers**

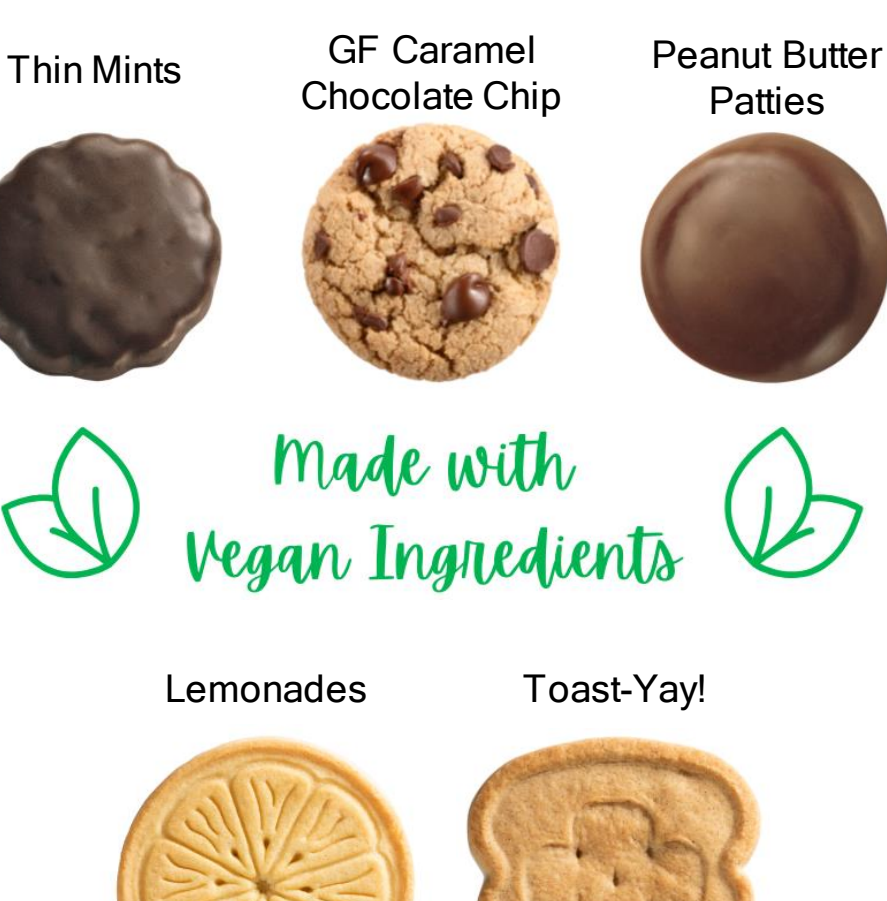

Patties

- Kosher
- Halal •
- No preservatives
- Zero grams trans fat per serving
- No partially • hydrogenated oils
- No high fructose corn syrup
- Mass balance palm oil •

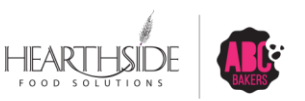

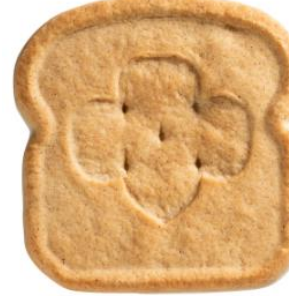

#### **GSCM 2025 Cookie Program Basics**

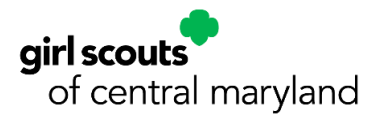

- Cookie program dates <u>January 1<sup>st</sup> through March 31<sup>st</sup>, 2025</u>
  - Wednesday, January 1<sup>st</sup> Cookie Sale Opens: paper order sales begin, Troops plan initial order in Smart Cookies.
- All girls must be registered for 2025 season
- TCM's must be registered and background checked for the season
- Complete Forms in VTK or on Council website under the Cookies tab at <u>www.gscm.org</u>
- Tuesday, January 7<sup>th</sup> Digital Cookie Volunteer access opens

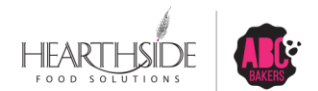

#### **GSCM's 2025 program pricing**

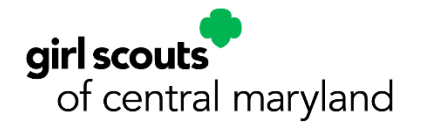

PRICE CHANGE:

\$6 per package

\$7 per package Gluten Free

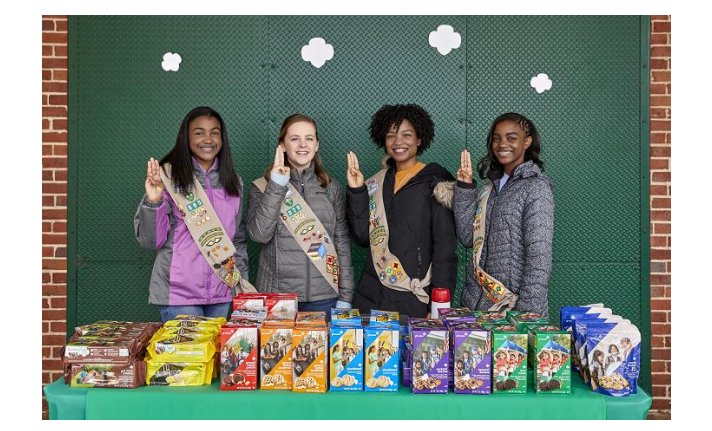

**Cookie Box Selling Price** - All regular 8 varieties of cookies sell for \$6.00 per box. Gluten Free Caramel Chocolate Chip sells for \$7.00. Troops are not permitted to set prices higher or lower for any reason.

The Council will distribute cookies to troops in full cases ONLY. There are 12 boxes to a case. Girl Scout Cookies are *not returnable*. Troops can transfer cookies by the box to other troops to help provide variety and reduce over stock.

**Financial Responsibility -** The Troop Cookie Manager (TCM) is responsible for all cookies received by the Troop. All delinquent parent accounts must be reported to GSCM; the appropriate paperwork (T-6) must be signed and submitted. Interest and fees apply to all accounts turned over to collections. No Troop or individual may pursue legal matters on behalf of GSCM.

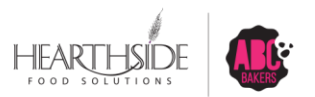

#### **2025 Cookie Program**

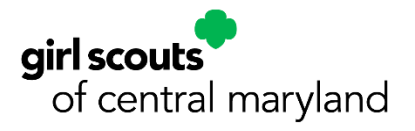

#### **IMPORTANT COOKIE DATES**

T-1 & T-3 Forms: Available on website and in VTK

Troop Cookie Manager Training: Zoom, 6:30-8pm

#### 2024

Friday, November 1 Thursday, December 5 SU Cookie Manager & Booth Coordinator Training: In-Person, 7-8:30pm Saturday, December 7 Monday, December 9 Wednesday, December 11 Troop Cookie Manager Training: Zoom, 6:30-8pm

#### 2025

Wednesday, January 1 Tuesday, January 7 Tuesday, January 14 Wednesday, January 15 Thursday, January 16 Tuesday, January 21 Tuesday, February 4 Friday, February 7 Sunday, February 9 Sunday, February 9 Sunday, February 16 Monday, February 17 Sunday, February 23 Sunday, March 2 Sunday, March 9 Monday, March 10 Sunday, March 16 Sunday, March 23 Monday, March 31 Monday, April 7

Cookie Sale Opens: Paper order sales begin, troops plan initial order Digital Cookie Volunteer Access Opens **Digital Cookie Parent Access Opens** Troop Initial Order Due in Smart Cookies by 11:30pm SU & Cupboard Initial Orders Due in Smart Cookies by 11:30pm Digital Cookie Sales Begin for Girls Depot Deliveries Start Booth Sales Start Depot Deliveries End Planned Orders Due in Smart Cookies by 11:30pm (weekly) Planned Orders Due in Smart Cookies by 11:30pm (weekly) ACH #1: 50% of Troop Initial Order Planned Orders Due in Smart Cookies by 11:30pm (weekly) Planned Orders Due in Smart Cookies by 11:30pm (weekly) Planned Orders Due in Smart Cookies by 11:30pm (weekly) ACH #2: 50% of Troop Balance Due as of 3/7/2025 Planned Orders Due in Smart Cookies by 11:30pm (weekly) FINAL Planned Orders Due in Smart Cookies by 11:30pm Cookie Sale Ends: Rewards Due in Smart Cookies by 11:30pm; forfeits if late ACH: All remaining Troop Balance Due

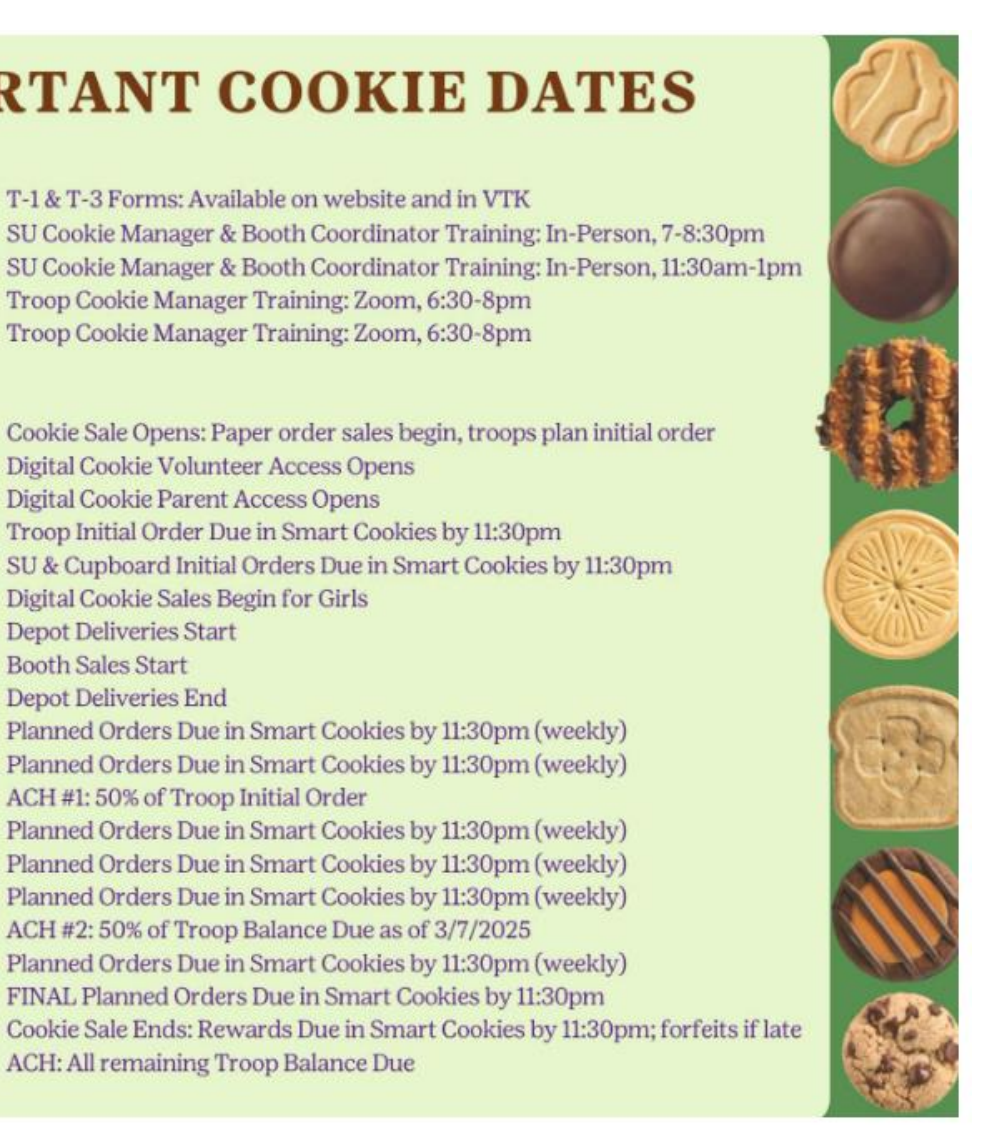

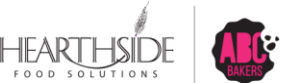

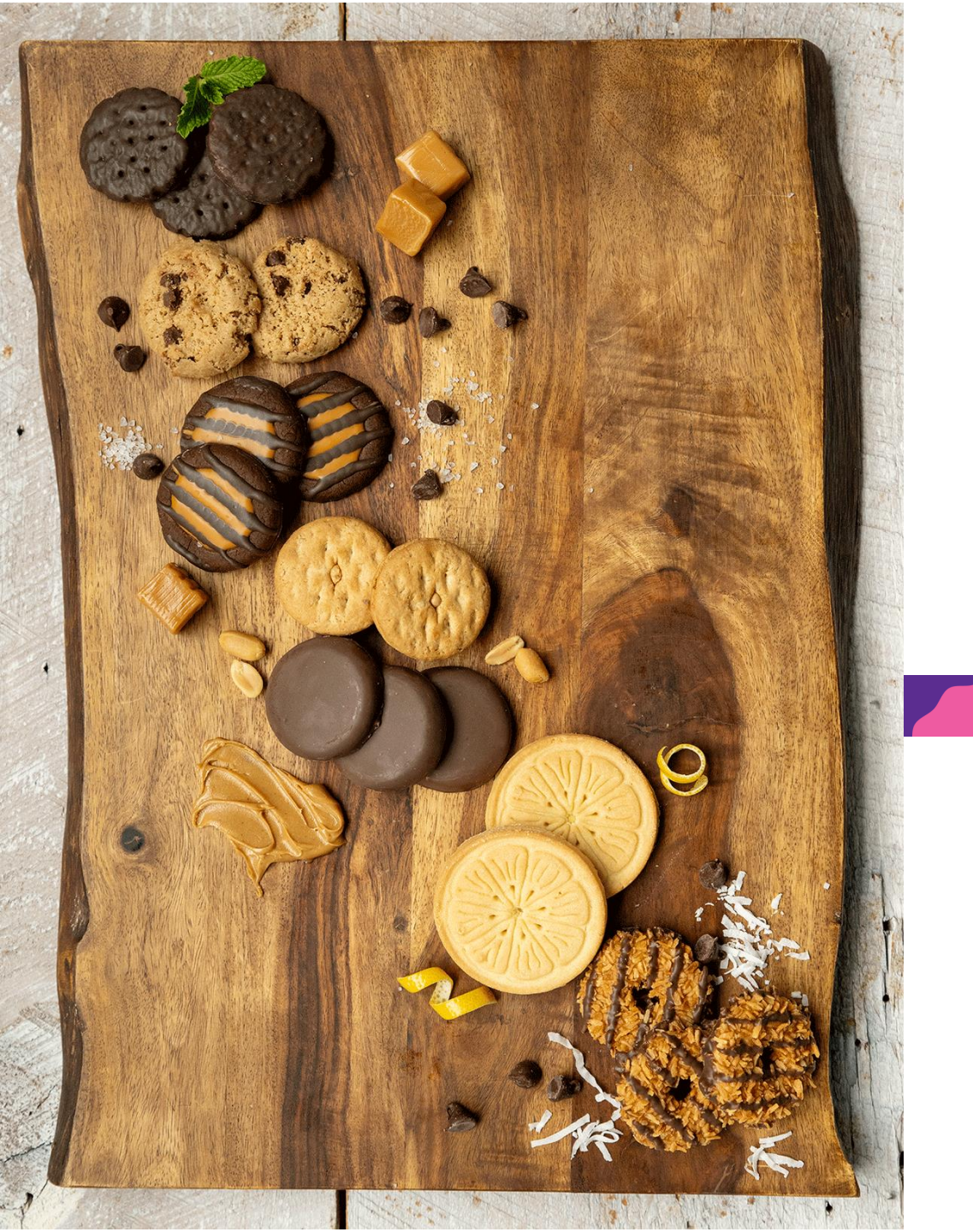

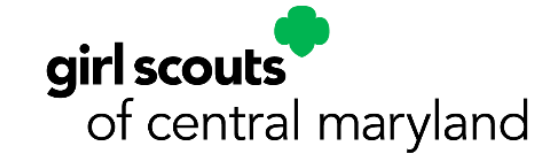

# Rewards and Proceeds

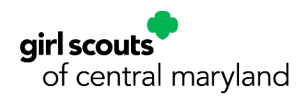

### **2025 Rewards: Initial Reward Plans**

#### **Troop Initial Order Reward Plan**

Order due in Smart Cookies by January 15, 2025. NOT cumulative.

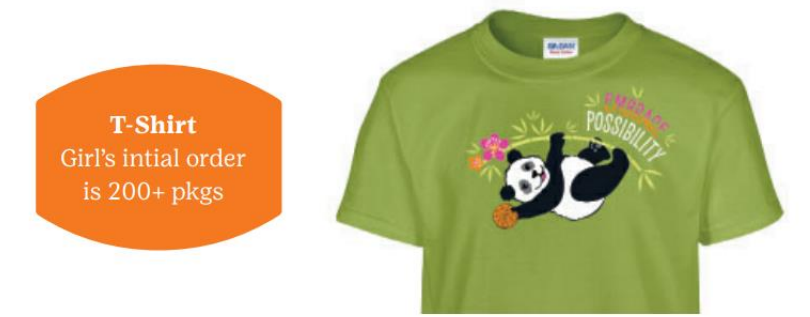

**\$50 OFF GSCM Campsite Rental** Troop's initial order amounts to a 210 PGA

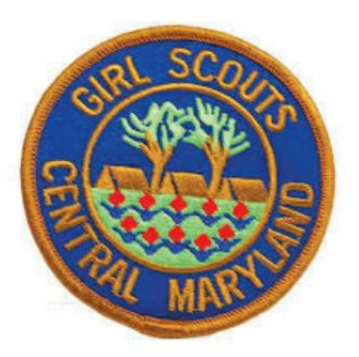

#### Troop Initial Order Reward Plan (non-cumulative)

Girl Initial Order: Girls who sell 200+ packages on their initial order will earn the panda t-shirt

Troop Initial Order PGA of 210+: Troops will receive \$50 off GSCM Campsite rental

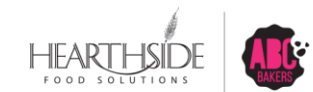

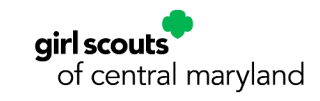

# **Cumulative Main Rewards**

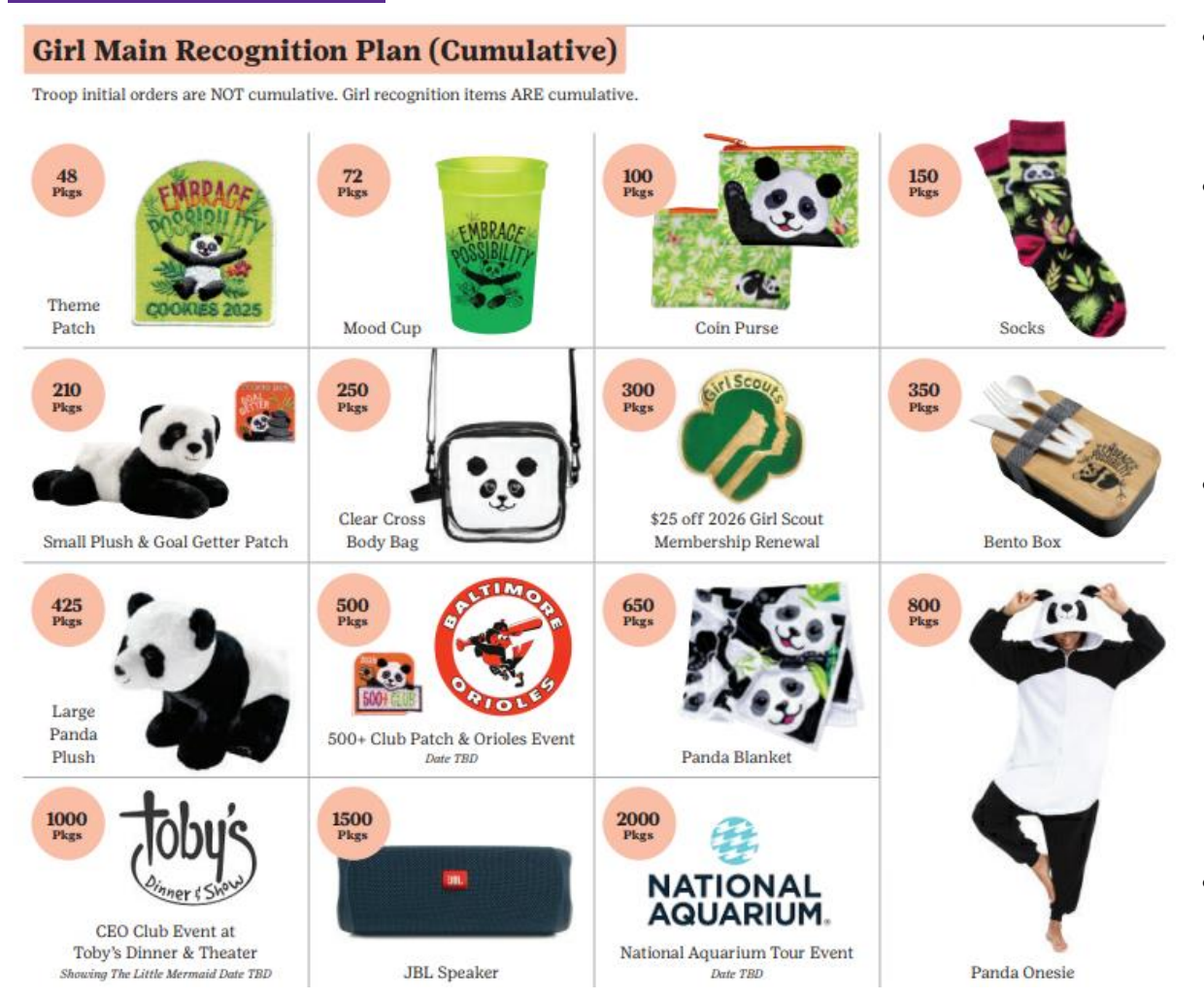

- All Troops must create their Main reward order
- Opt Out Troops must SUBMIT a main reward order by Wednesday, January 15<sup>th</sup> to receive patches only
- 500+ and 1,000+ club are based on individual girl sale totals, not troop proceeds. Girls in Opt out troops are eligible for these two club celebrations
- Rewards are shipped in May 2025

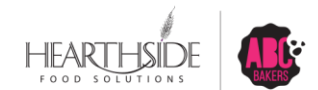

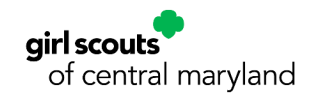

### **Patches, Certificates and Trophies**

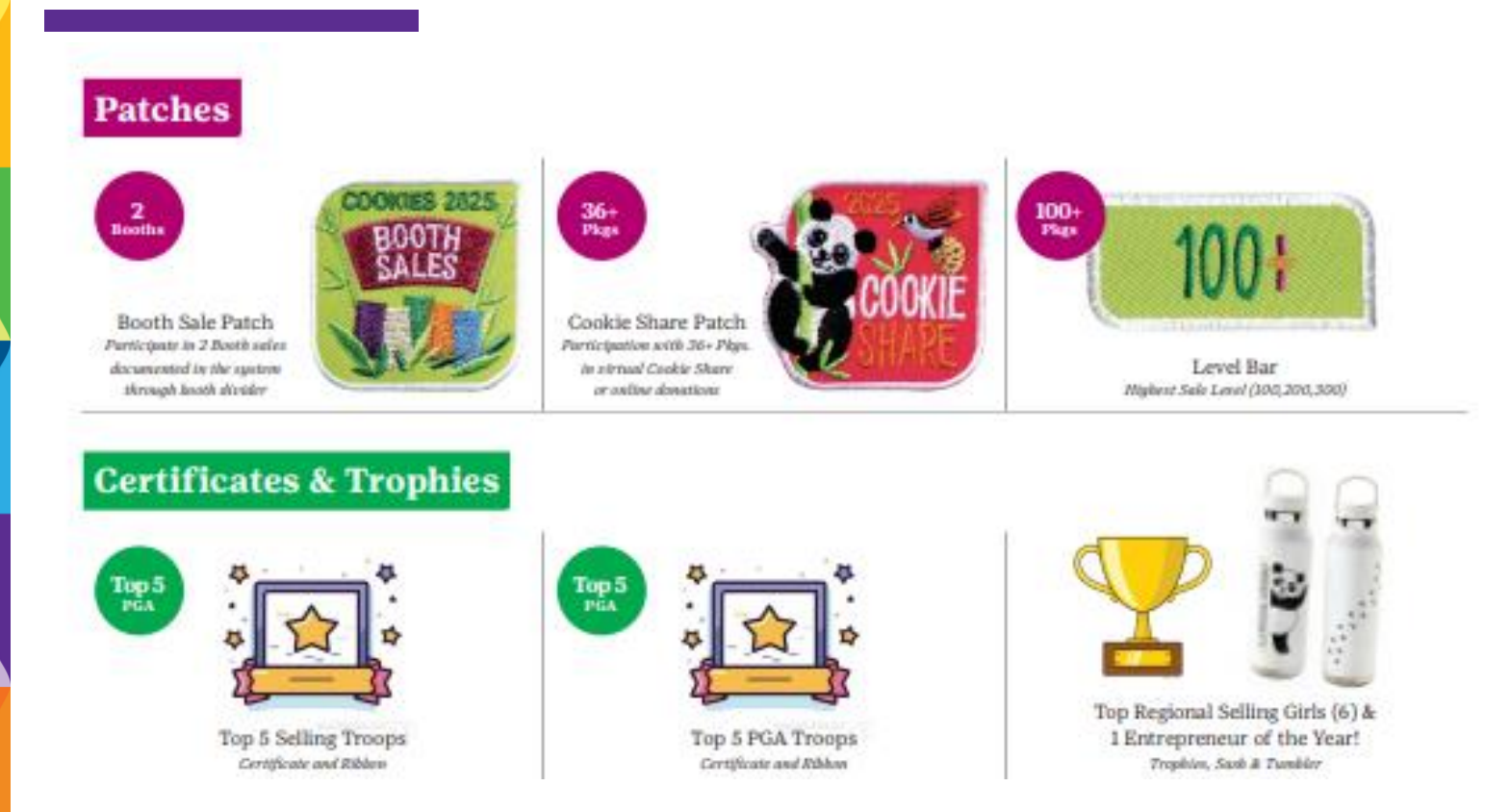

Booth Sale – Participation in 2 booth sales through the Smart Booth Divider in Smart Cookies
 Cookie Share – Collect 36+ Pkgs in virtual cookie share
 Achievement Bars – Earned at highest level sold. Increments of 100

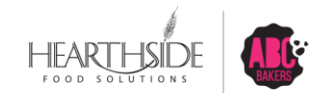

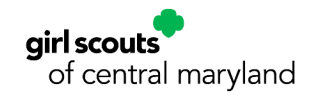

#### **2025 Proceeds Structure**

- Troop proceeds \$0.82 for all varieties
- +\$0.05 Troop having done at least \$1,000 in total sales for Fall Product Program
- +\$0.05 Opt Out of Rewards
- +\$0.08 Completing MY25 Spring Renewal Requirements
- TCMs must regularly transfer packages to Girls in Smart Cookies for Girls to earn rewards
- Parents will be able to track sales and money owed through Digital Cookie

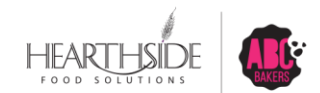

#### **2025 Theme and Mascot**

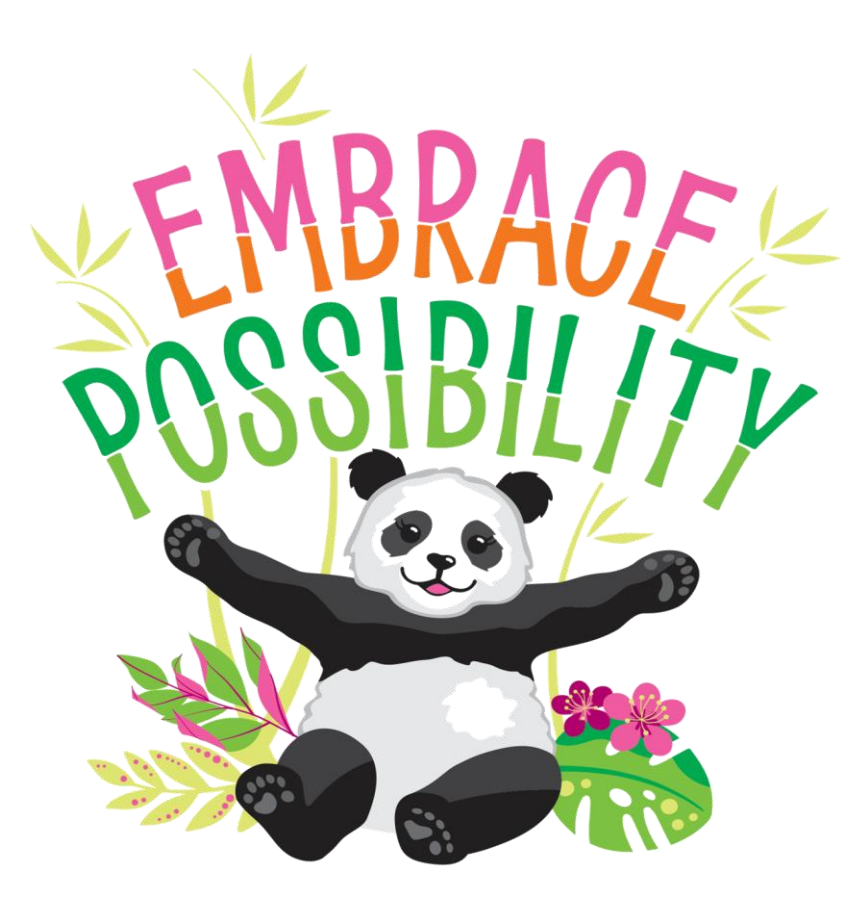

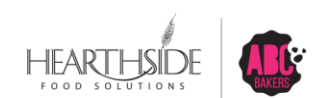

**Confidential & Proprietary** 

# **2025 Online Resources**

| Resource                                                             | Location                                                       |
|----------------------------------------------------------------------|----------------------------------------------------------------|
| Cookie theme information                                             | https://www.flickr.com/photos/abcbakersvolunteergallery/albums |
| Selling safely video and tips<br>and volunteer training<br>tutorials | https://www.youtube.com/user/ABCCouncils                       |
| Cookie variety details                                               | www.abcSmart Cookies.com                                       |
| Social media tips & tricks to boost engagement                       | www.abcSmart Cookies.com                                       |
| Rally Guide                                                          | www.abcSmart Cookies.com                                       |
| Cookie Calculator                                                    | <u>www.abcSmart Cookies.com</u>                                |
| ABC Bakers Facebook Page                                             | https://www.facebook.com/abcbakers/                            |
| Lemonades Facebook Page                                              | https://www.facebook.com/LemonadesCookie/                      |

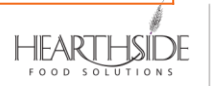

### We provide Service Unit cookie volunteers a gift

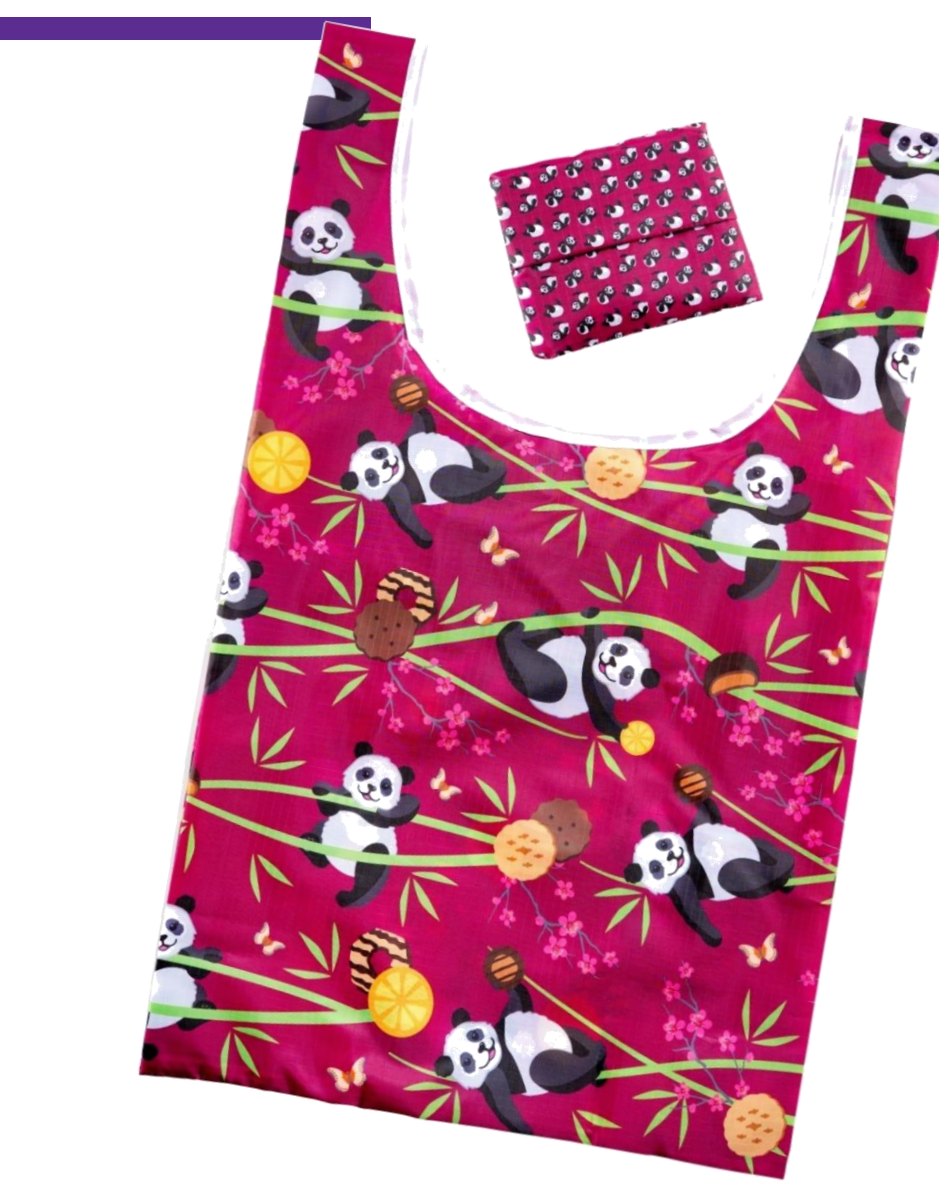

This year's gift is a handy Panda Cookie Tote!

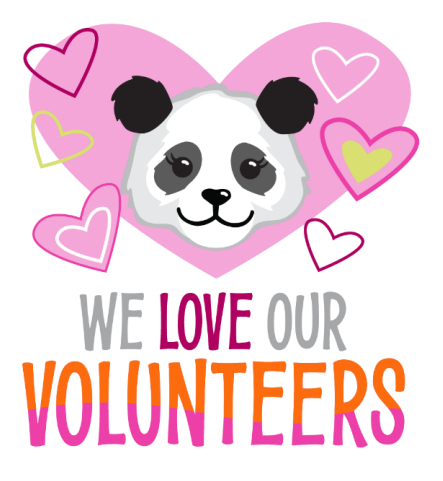

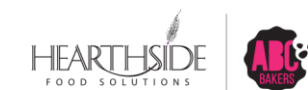

#### **GSCM** Council Goals

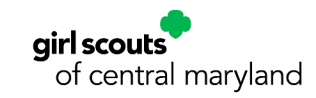

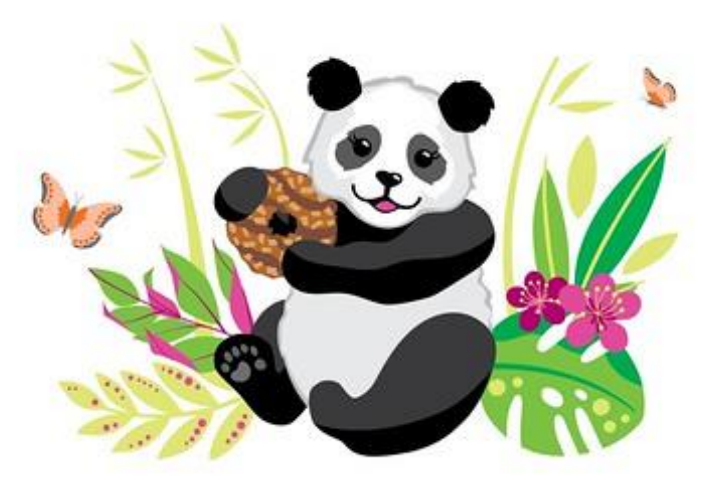

#### Council Package Goal: 850,000 packages

Council PGA Goal: 200 packages

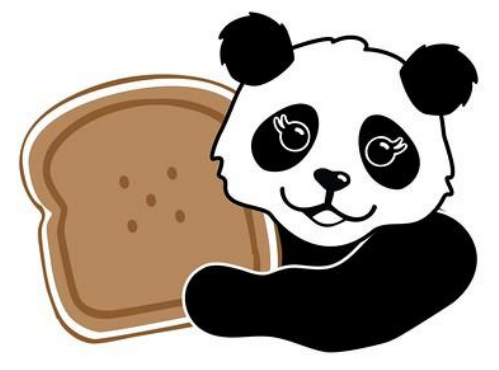

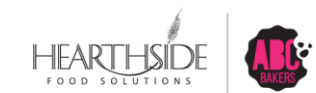

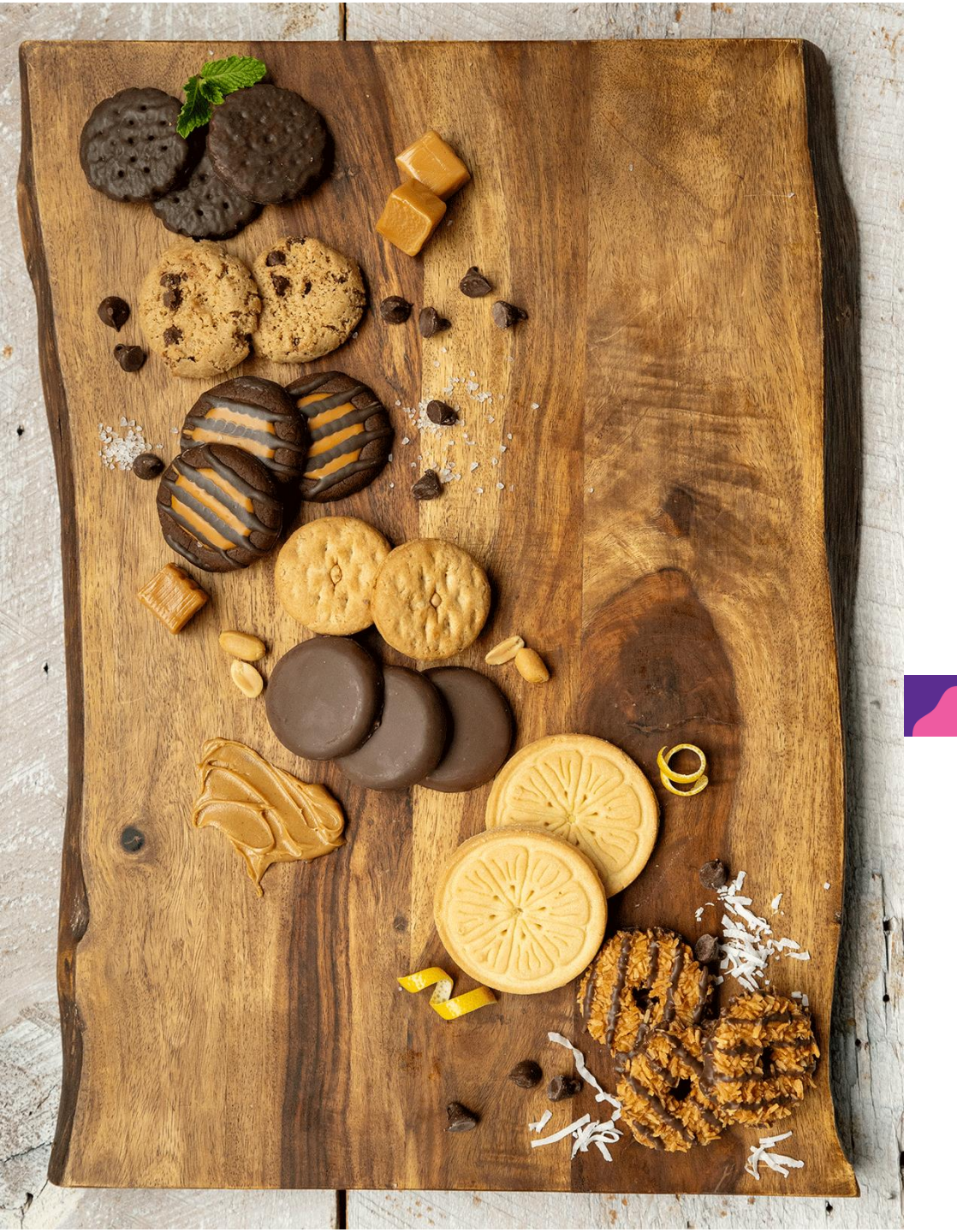

# Digital Cookie Platform

# **Digital Cookie: Point of Sale for Troops and Girls**

#### **Online Sales access:**

- Tuesday January 7<sup>th</sup>: Volunteer access
- Tuesday January 14<sup>th</sup>: Caregiver access
- Tuesday, January 21<sup>st</sup>: Open for Girl sales
- Girl online sales features, plus all credit card payments
- Girl online sales reporting features, by sales channel
- Virtual booth process
- Girl/Troop credit card transactions, sales and refund ability
- Girl delivery credit card financial settlement
- Girl, Troop and Shipped Only Order support
- There will be a mobile app for sales, compatible with both Android and Apple devices
- Please refer to <u>www.gscm.org</u>, under the Cookies section, for a full listing of Digital Cookie training tools.

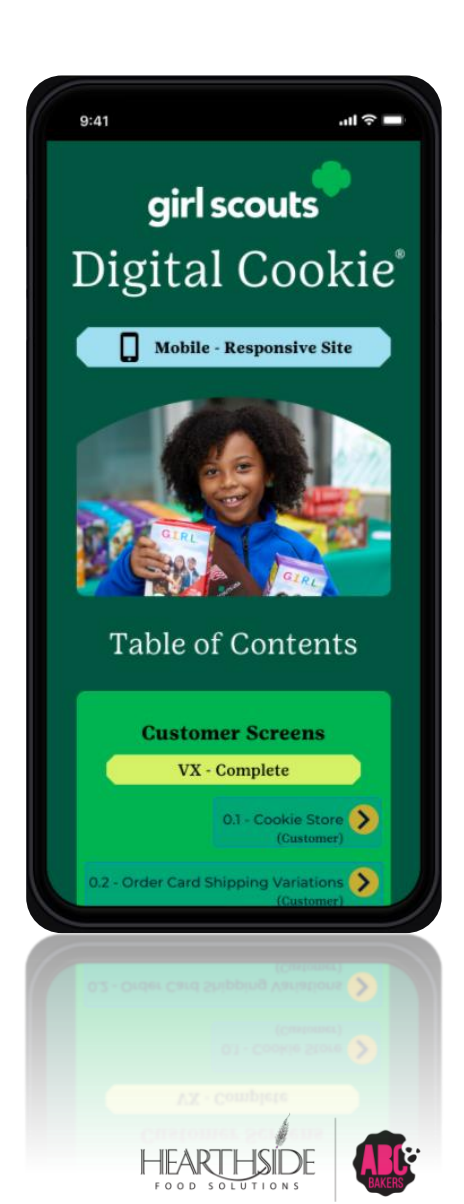

# Initial Order Creation: By Girl, By Variety, in Packages

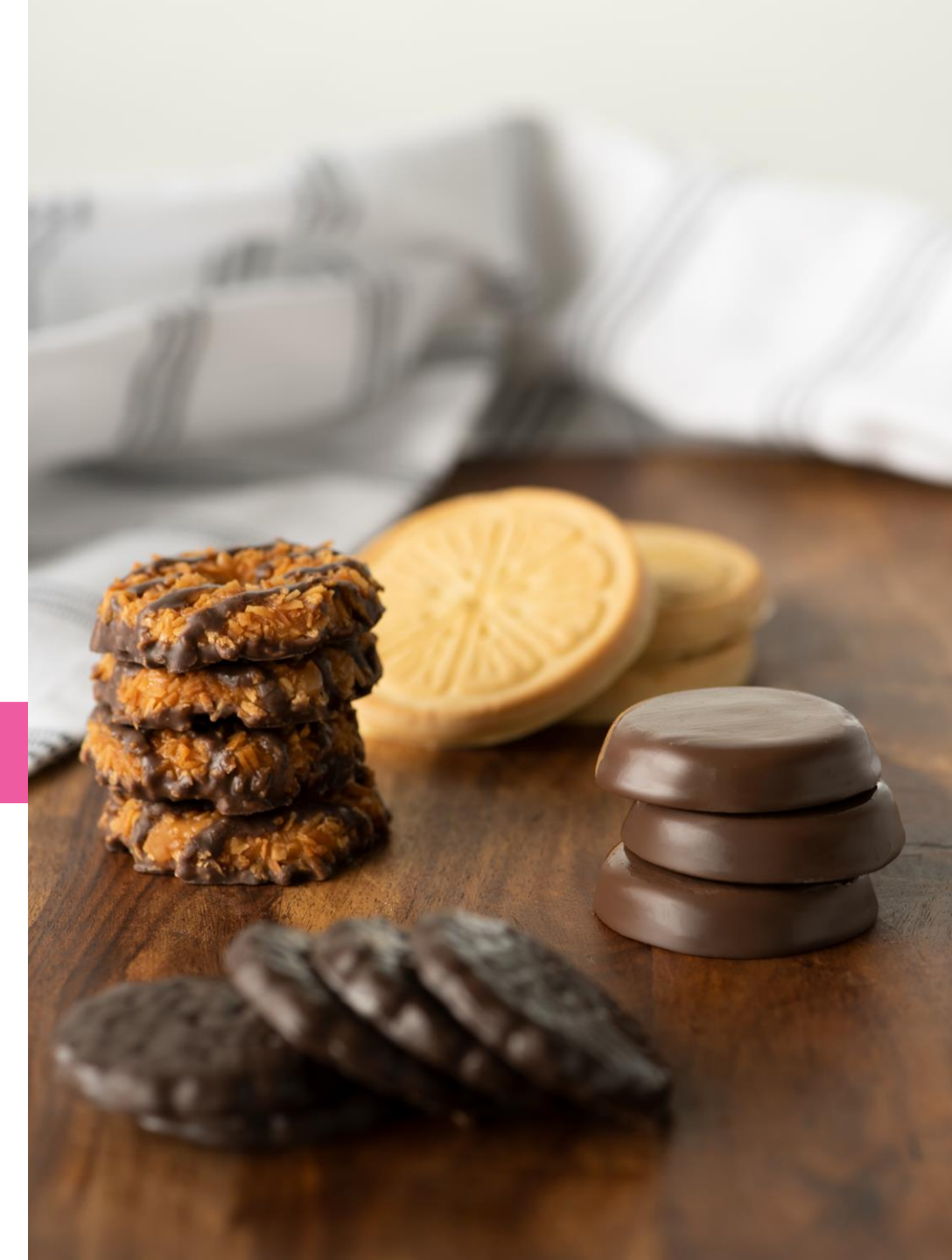

#### Summary of Steps: Initial Order Entry by Girl, by Variety

| Log onto<br>abcsmartcookies.com                              | Build Order by Girl, by<br>Variety                                                                                                    | Add Booth Extras<br>(Bottom Half of Order<br>Screen)                                                                                                    | Select Delivery Station                                                                                                    |
|--------------------------------------------------------------|----------------------------------------------------------------------------------------------------|----------------------------------------------------------------------------------------------------|----------------------------------------------------------------------------------------------------|
| Hover over the Orders<br>Tab > Select Troop<br>Initial Order | Select the Girl Icon to<br>the far left of each<br>Girl's name OR the<br>down arrow to the far<br>right to display the<br>cookie variety grid.<br>Enter the total of each<br>variety in PACKAGES. | Order extra Booth<br>packages under the<br>Booth Option.<br>"Extra" packages at the<br>bottom of the order grid<br>are the packages in<br>every variety that auto-<br>calculate for full case<br>roundup. This section<br>cannot be edited.<br>Click save at the<br>bottom of the order<br>screen to move to<br>Delivery Station<br>selection. | If multiple locations are<br>available, make the<br>selection along with<br>date/time if available.<br>If only one location is<br>available, you will be<br>automatically assigned<br>to that location.<br>Click save at the bottom<br>of the screen.<br>Delivery details can be<br>edited up until the Troop<br>initial order deadline. |

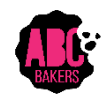

#### Initial Order Entry: by Girl, by Variety

| Troop Leader of Troop - 100 in Cindy Schafer Training |                                                 |                           |                     |                               |                                     |                    | o f                       |                                      | ••                 |
|-------------------------------------------------------|-------------------------------------------------|---------------------------|---------------------|-------------------------------|-------------------------------------|--------------------|---------------------------|--------------------------------------|--------------------|
| Small Courses                                         | Orders Booth<br>Manage Orders                   | Rewards Fi                | nances Reports Cool | kies Tips&Tools Reso          | rrces Help                          |                    |                           |                                      |                    |
|                                                       | Transfer Order<br>Planned Order<br>Damage Order |                           |                     | Initial<br>Troop: 100   Order | Order<br>Number: 0000001            |                    |                           |                                      |                    |
| 1971ALSOLB LAST SEASON<br>No Data                     | Tracked Cookie Share<br>Virtual Cookie Share    | The Season<br>Last Season | PER GIRL AVERAGE    | <b>2.67</b><br>0              | THODA<br>This Season<br>Last Season | NYTTAL ORDER CASES | This Season<br>Let Season | P NITINL CRICEN VALLE<br>\$96.<br>\$ | <b>.00</b><br>0.00 |
| Troop Order Deadline: November 30, 2019 @ 11:59 PM    |                                                 |                           |                     | LAS                           | T EDITED: Cindy Schafer ON: Nove    | mber 07, 2019 ①    | READY FOR REVIEW          | •                                    |                    |
| Clear Order                                           |                                                 |                           |                     | Build Order By: 💿 Cookies 🔿   | Girl                                |                    | N                         | Measure By: () Cases () Packages     |                    |
|                                                       |                                                 |                           |                     |                               |                                     | Troop Orde         | a.                        | Total Cases                          |                    |
| Thanks-A-Lot                                          |                                                 |                           | \$96.00             |                               |                                     | Z                  |                           | 2                                    |                    |
| Simcres                                               |                                                 |                           | \$0.00              |                               |                                     | 0                  |                           | 0                                    |                    |
| Lemonades                                             |                                                 |                           | \$0.00              |                               |                                     | 0                  |                           | 0                                    |                    |

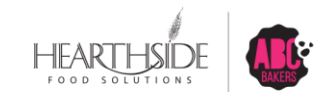

### **Initial Order: Start with Girl Package Entry**

- Service Units have until January 16<sup>th</sup> at 11:59pm to review and submit the Troop initial order
- Troop initial orders are due in Smart Cookies Wednesday, January 15<sup>th</sup> by 11:59pm

| Clear Order            |        | Build Order By: | Cookies 🔘 Girl |                  |        | Measure By: 🔘 Cases 🧿 Packages |
|------------------------|--------|-----------------|----------------|------------------|--------|--------------------------------|
| Emma Gonzalez          | \$0.00 | Inv. Pkgs: 0    | \$0.00         | Pre Sale Pkgs: 0 | \$0.00 | Total Pkgs: 0 🔥                |
| Cookie Share           | \$0.00 | Inv. Pkgs 0     | \$0.00         | Pre Sale Pkgs 0  | \$0.00 | Total Pkgs 0                   |
| Adventurefuls          | \$0.00 | Inv. Pkgs 0     | \$0.00         | Pre Sale Pkgs 0  | \$0.00 | Total Pkgs 0                   |
| Toast-Yay              | \$0.00 | Inv. Pkgs 0     | \$0.00         | Pre Sale Pkgs 0  | \$0.00 | Total Pkgs 0                   |
| Lemonades              | \$0.00 | Inv. Pkgs 0     | \$0.00         | Pre Sale Pkgs 0  | \$0.00 | Total Pkgs 0                   |
| Trefoil                | \$0.00 | Inv. Pkgs 0     | \$0.00         | Pre Sale Pkgs 0  | \$0.00 | Total Pkgs 0                   |
| Thin Mints             | \$0.00 | Inv. Pkgs 0     | \$0.00         | Pre Sale Pkgs 0  | \$0.00 | Total Pkgs 0                   |
| Peanut Butter Patties  | \$0.00 | Inv. Pkgs 0     | \$0.00         | Pre Sale Pkgs 0  | \$0.00 | Total Pkgs 0                   |
| Caramel deLites        | \$0.00 | Inv. Pkgs 0     | \$0.00         | Pre Sale Pkgs 0  | \$0.00 | Total Pkgs 0                   |
| Peanut Butter Sandwich | \$0.00 | Inv. Pkgs 0     | \$0.00         | Pre Sale Pkgs 0  | \$0.00 | Total Pkgs 0                   |
| Caramel Chocolate Chip | \$0.00 | Inv. Pkgs 0     | \$0.00         | Pre Sale Pkgs 0  | \$0.00 | Total Pkgs 0                   |

#### **Troop Initial Order: By Girl**

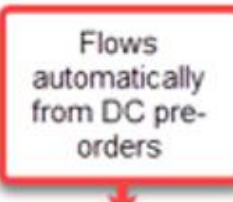

| Carolina Peaka         | \$100.00 | Inv. Plage: 20  | \$600.00 | Pre Sale Pkgs: 120       | \$700.00 | Total Pkps: 140 🔥 |
|------------------------|----------|-----------------|----------|--------------------------|----------|-------------------|
| Cookie Share           | \$0.00   | Inv.<br>Pkgs 0  | \$0.00   | Pre Sale 0<br>Pkgs 0     | \$0.00   | Total Pkgs 0      |
|                        | \$0.00   | irv.<br>Pkgs 0  | \$0.00   | Pre Sale 0<br>Pkgs       | \$0.00   | Total Pkgs 0      |
|                        | \$0.00   | inv.<br>Pkgs 0  | \$0.00   | Pre Sale 0<br>Pkgs 0     | \$0.00   | Total Pkgs 0      |
|                        | \$0.00   | Inv.<br>Pkgs 0  | \$0.00   | Pre Sale 0<br>Pkga       | \$0.00   | Total Pkgs 0      |
| Trefoil                | \$0.00   | Inv.<br>Pkga    | \$0.00   | Pre Sale 0<br>Pkga       | \$0.00   | Total Pkgs 0      |
| Thin Minta             | \$50.00  | Inv.<br>Pkgs 10 | \$500.00 | Pre Sale 120<br>Pkgs 120 | \$650.00 | Total Pkgs 130    |
| Peanut Butter Pattles  | \$50.00  | Inv.<br>Pkgs 10 | \$0.00   | Pre Sale 0<br>Pkgs       | \$50.00  | Total Pkgs 10     |
| Caramel deLites        | \$0.00   | inv.<br>Pkgs 0  | \$0.00   | Pre Sale 0<br>Pkgs 0     | \$0.00   | Total Pkgs 0      |
| Peanut Butter Sandwich | \$0.00   | inv.<br>Pkgs 0  | \$0.00   | Pre Sale 0<br>Pkga 0     | \$0.00   | Total Pkgs 0      |
| Caramel Chocolate Chip | \$0.00   | irv.<br>Pkgs 0  | \$0.00   | Pre Sale 0<br>Pkgs       | \$0.00   | Total Pkgs 0      |

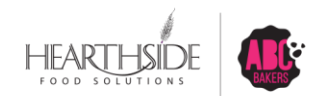

#### **Bottom half of Troop Initial Order Screen Entry**

After entering varieties by Girl, add Booth cookies by variety. Note the EXTRA section cannot be edited and rounds the Initial Order to full cases.

|    | Booth                       | \$0.00 |                | Total Pkgs: 0 | ^                |
|----|-----------------------------|--------|----------------|---------------|------------------|
| -  | Adventurefuls               | \$0.00 |                | Packages 0    |                  |
| -  | Toast-Yay                   | \$0.00 |                | Packages 0    |                  |
|    | Lemonades                   | \$0.00 |                | Packages 0    |                  |
| -  | ) Trefoil                   | \$0.00 |                | Packages 0    |                  |
| -  | ) Thin Mints                | \$0.00 |                | Packages 0    |                  |
|    | Peanut Butter Patties       | \$0.00 |                | Packages 0    |                  |
| -• | ) Caramel deLites           | \$0.00 |                | Packages 0    |                  |
|    | Peanut Butter Sandwich      | \$0.00 |                | Packages 0    |                  |
|    | Caramel Chocolate Chip      | \$0.00 |                | Packages 0    |                  |
|    | Total                       | \$0.00 |                | 0             |                  |
|    | Extra                       |        |                | \$0.00        | Total Pkgs: 48 🗸 |
|    | Total                       |        |                | \$936.00      | 156.00           |
|    | TOTAL ORDER VALUE: \$936.00 |        | TOTAL CASES:13 |               |                  |
|    |                             |        |                |               | 2                |

#### SAVE the Initial Order to access Delivery Stations

| Save |  |
|------|--|
|      |  |

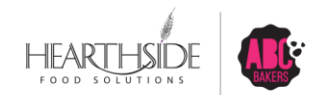

# **Troop Initial Order: Delivery Station Location**

| Select Delivery Station                          |                | ×                      |
|--------------------------------------------------|----------------|------------------------|
| 1. Choose a Location                             | 2. Pick A Date | 3. Make An Appointment |
|                                                  |                |                        |
|                                                  |                |                        |
|                                                  |                |                        |
|                                                  |                |                        |
| SU 01 Initial Order needs                        |                |                        |
| vancouver, WA, 99999                             |                |                        |
| SU 01 Cupboard, Cupboard<br>Your city, WA, 88888 |                |                        |
|                                                  |                |                        |
|                                                  |                |                        |
|                                                  | Save           |                        |
|                                                  |                |                        |

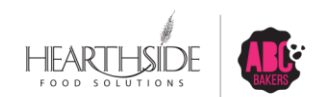

**Confidential & Proprietary** 

# **Troop Initial Order: Select day and time**

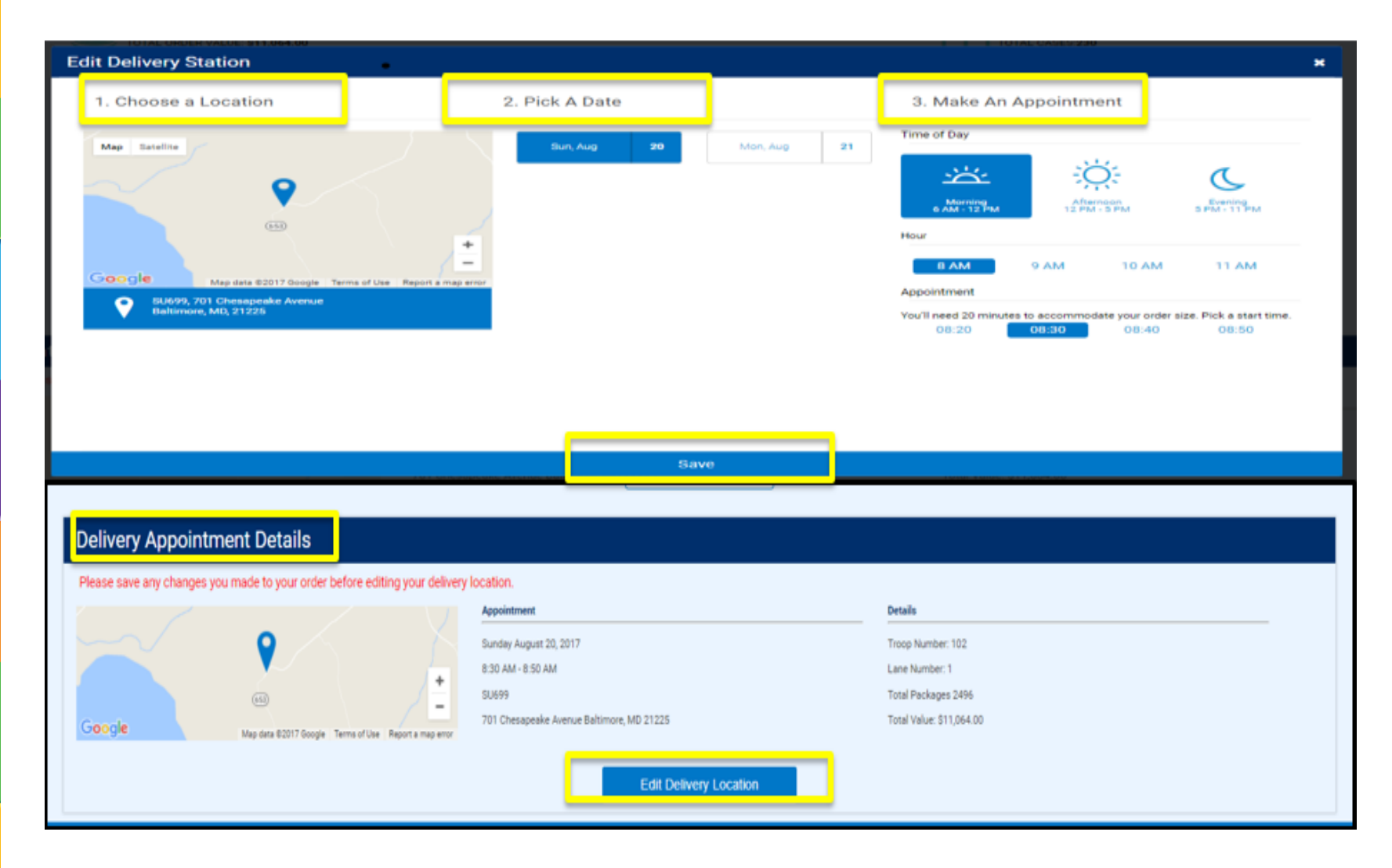

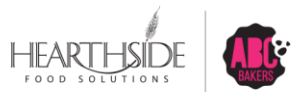

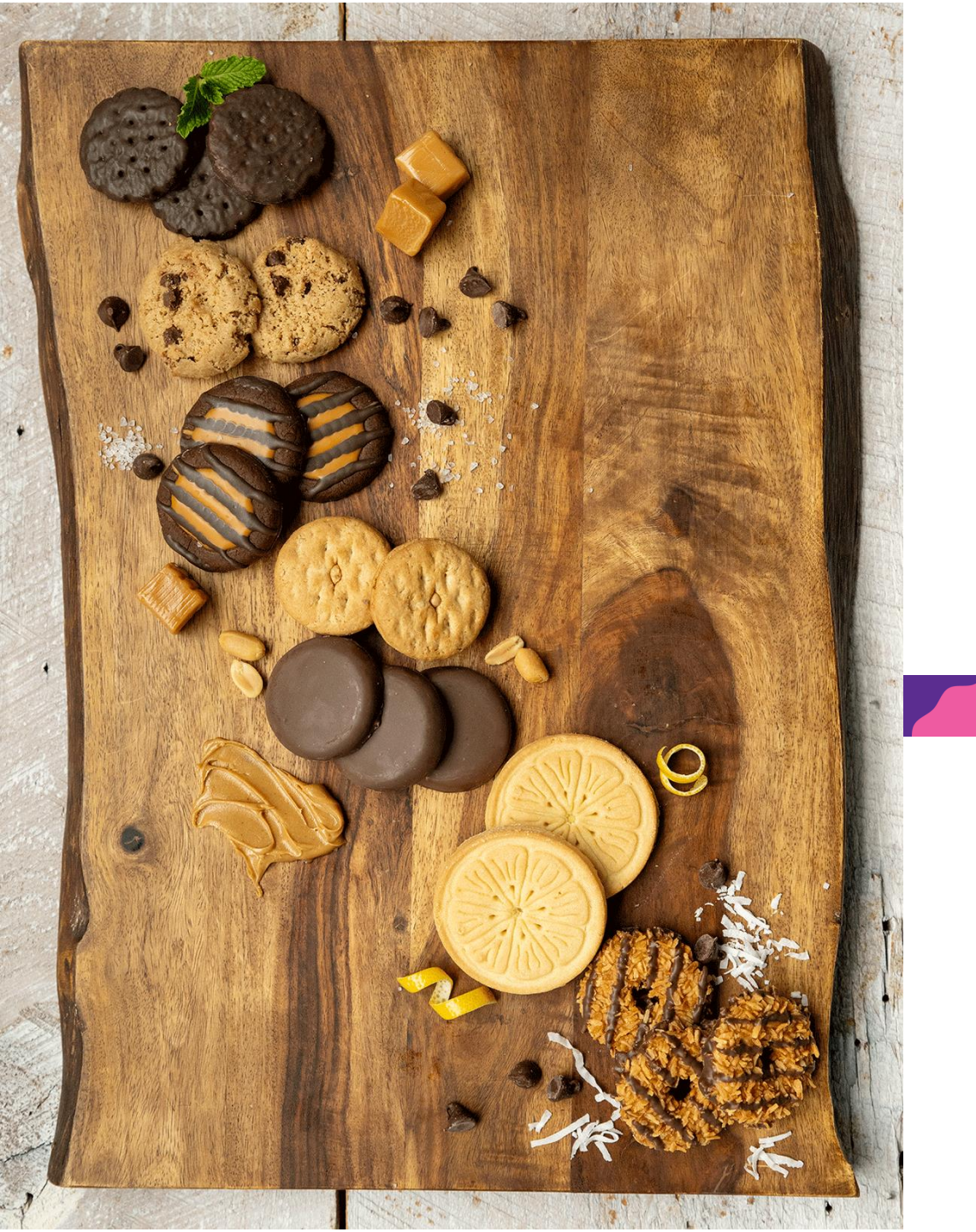

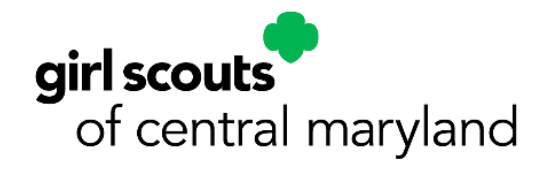

# **Depot Days**

#### **Depot Day Reminders**

- Each TCM will sign up for the time they will pick up their troop's initial order when they submit the initial order in Smart Cookies.
- Safety First No tagalongs! Please be patient and flexible.
- Sort and count your cookies before loading car or signing documents.
- Your SUCM will have each TCM sign dot sheets or M-9 form.

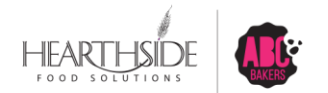

# **Booth Sales**

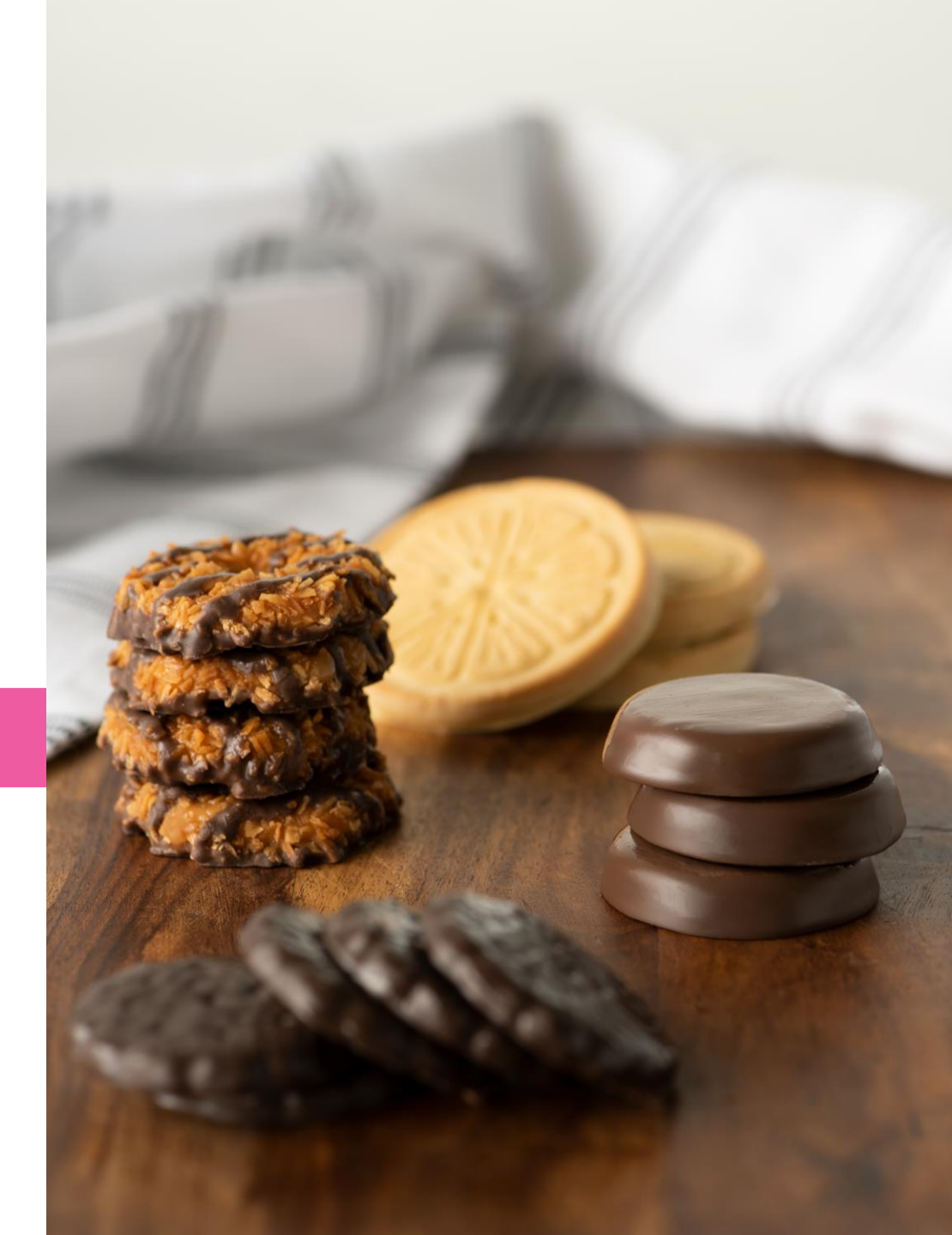

**Confidential & Proprietary** 

# How to Add Booth Locations in Smart Cookies

Booth locations and timeslots can be entered manually or via file upload Securing a First Come First Serve Booth: <u>YouTube Video</u> Using the Smart Booth Divider: <u>YouTube Video</u>

Troop Secured Booth Entry: <u>Troop Secured Booths</u>

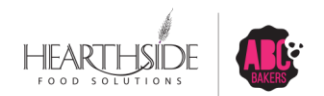

# **Troop Secured Booth Requests**

- <u>Troop Secured Booth Reservation YouTube Video</u>
- Troops submit the location requests to Council for approval or denial via Smart Cookies
- Troop Secured booths **MUST** be created in Smart Cookies by the Troop user
- The Troop user will receive email notification of the approval or denial and should keep a copy of the email communication as record of their booth reservation.
- Troops can view their reservations in Smart Cookies through the booth system and reporting
- Troop Secured Booths are ONLY for the Troop who requests them. Other Troops cannot see or reserve these booths in Smart Cookies
- · Troops should delete booth request reservations they cannot facilitate

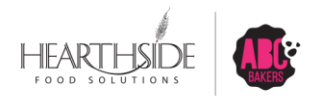

#### **How to Secure Booth Sale Locations**

- Consider Troop and Girl availability on weekdays, weekends and evenings. Minimum 2 hour time slot; typical maximum is 4 to 5 hours
- Contact the merchant in person or by phone. Speak with manager or person with authority to make booth sale decisions. Introduce yourself as representing the Girl Scouts of Central Maryland in your local area and would like to discuss table setup to sell cookies. Then:
  - Put together a **request letter** for site including dates and times. (See samples on the <u>www.gscm.org</u>)
  - Visit locations/send email with letter for manager/contact signature. Retain one for your records, leave copy with contact/manager.
- Be sure to request blocks of time for the ENTIRE cookie season!
- If requested, a **Certificate of Insurance** requires two weeks notice. <u>DO NOT WAIT.</u> Download the request form from GSCM and submit through GSCM member care

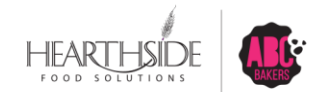

# Navigate to Booths > Troop Secured Booths

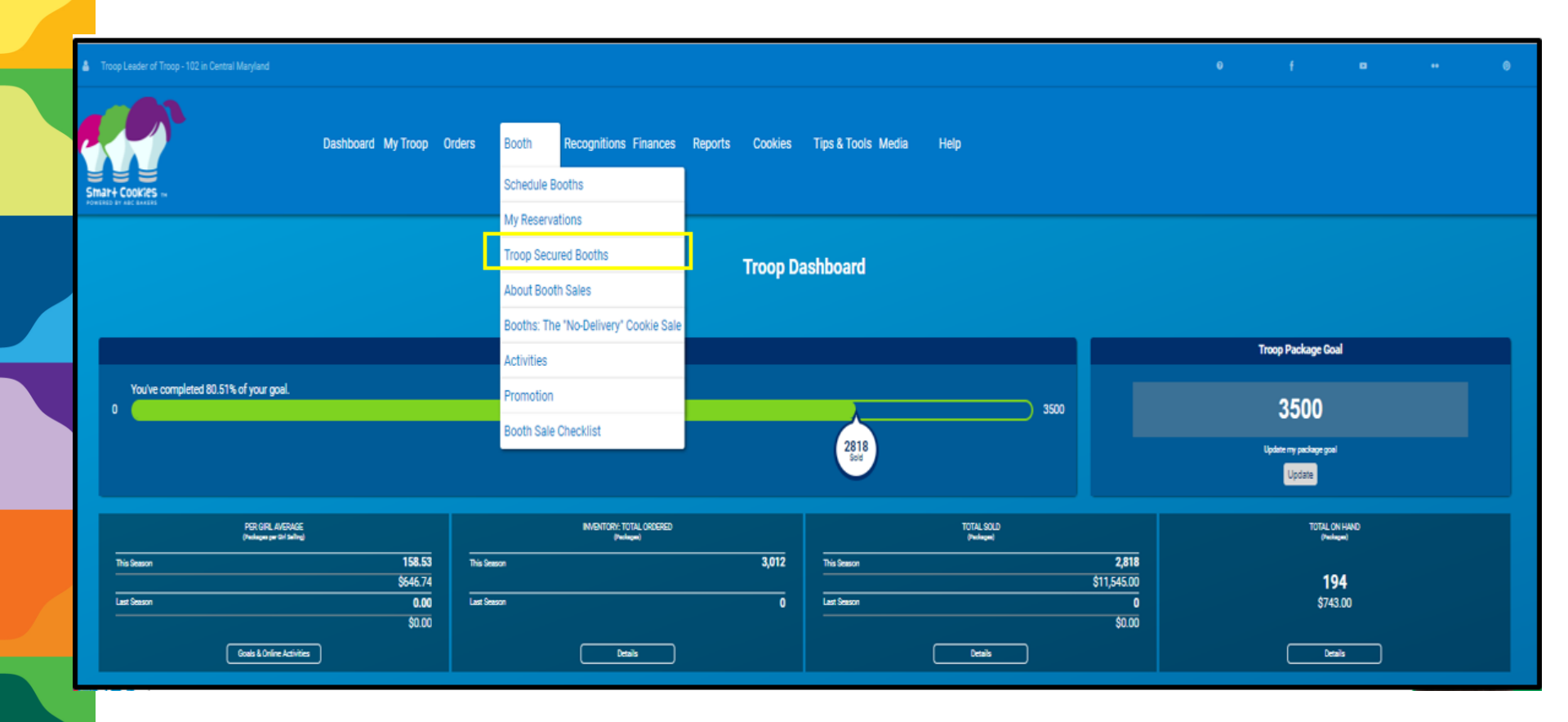

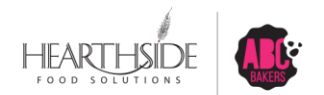

### **Complete Booth Information Section**

#### click save at the bottom of the screen when finished

|                                                                                                    | Request Troop Secured Booth                                                                                                  |
|----------------------------------------------------------------------------------------------------|----------------------------------------------------------------------------------------------------|
| Booth Information                                                                                                    | Appointment Times                                                                                                    |
| Address<br>Store Name<br>Chrissy's Pet Store<br>Leasien Information (Optional)                                                  |                                                                                                    |
| Midlothian Village Shopping Center  Home Address  1234 Midlothian Village Parkway  Suite/Apt. # City Midlothian  Suite  Zp Code |                                                                                                    |
| Virginia                                                                                                    | Location Contact<br>Role<br>Owner                                                                                            |
| First Name Catherine Smith Smith Ccas1371@gmail.com Fhore Number (604) 999-1234                                                 | First Name     Last Name       Chrissy     Smith       Enal (Optional)     CPS@CCS.com       Phone Number     (804) 555-1234 |
| Booth Permission  Allow my Council to assign this booth to when Troops for appointment Limes my Troop cannot attand.            |                                                                                                    |
| Booth Notes<br>This booth has high traffic o                                                                                    | n Saturdays between 10-2. Owner would like to have the girls during this time.                                               |

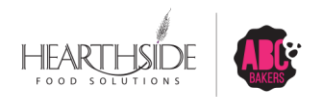

**Confidential & Proprietary** 

# **Select Request Appointment Time**

Select Request Appointment Time to begin building date(s) and time(s) of the Troop Secured Booth location

| Request Troop Secured Booth                                                                                         |
|----------------------------------------------------------------------------------------------------|
| Booth Information Appointment Times                                                                                 |
| Chrissy's Pet Store<br>Midlothian Village Sopping Center<br>1234 Midlothian Village Parkway<br>Midlothian, VA 23112 |
| Please request appointment times for your booth<br>Request Appointment Time                                         |
|                                                                                                    |

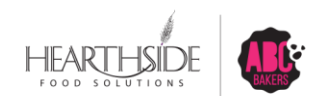

**Confidential & Proprietary** 

#### **Enter date and times; click Save**

Select date and appointment start/end time for booth request; click save

| Edit A | ppoi     | intmo | ent Tir | me       |    |    |    |      |                   |              |   | × |
|--------|----------|-------|---------|----------|----|----|----|------|-------------------|--------------|---|---|
| 1. P   | lick a D | ete   |         |          |    |    |    |      | 2. Pick your appo | intment time |   |   |
|        | <        |       | 0:      | tober 20 | 17 |    | >  |      | Start time        |              |   |   |
|        | s        | м     | т       | w        | т  | F  | s  |      | 🔘 АМ              |              |   |   |
|        | 1        | 2     | а       | 4        | 5  | 6  | 7  |      | 10:00             |              | • |   |
|        | 8        | 9     | 10      | 11       | 12 | 13 | 14 |      | Endtime           |              |   |   |
|        | 15       | 16    | 17      | 18       | 19 | 20 | 21 |      | O AM              | O PM         |   |   |
| :      | 22       | 23    | 24      | 25       | 26 | 27 | 29 |      | 12:00             |              | • |   |
| :      | 29       | 30    | 31      |          |    |    |    |      |                   |              |   |   |
|        |          |       |         |          |    |    |    |      |                   |              |   |   |
|        |          |       |         |          |    |    |    | Save |                   |              |   |   |

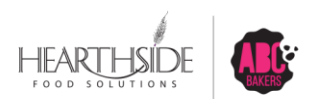

#### **Troops can view all reservations**

#### **Navigate to Booth > My Reservations**

|                                                                                                    | Dashboard My 1                                                                                                    | Troop Orders Boo                                                                                                    | th Recognitions Fi                                                                                                    | inances Reports                                                                                                    | Cookies Tips & Tools Media                                                                                                    | i Help                  |                                                                                                    |                      |                                                                                                    |                                                                               |             |
|----------------------------------------------------------------------------------------------------|----------------------------------------------------------------------------------------------------|----------------------------------------------------------------------------------------------------|----------------------------------------------------------------------------------------------------|----------------------------------------------------------------------------------------------------|----------------------------------------------------------------------------------------------------|-------------------------|----------------------------------------------------------------------------------------------------|----------------------|----------------------------------------------------------------------------------------------------|-------------------------------------------------------------------------------|-------------|
|                                                                                                    |                                                                                                    | Sch                                                                                                    | edule Booths                                                                                                    |                                                                                                    |                                                                                                    |                         |                                                                                                    |                      |                                                                                                    |                                                                               |             |
|                                                                                                    |                                                                                                    | My F                                                                                                    | Reservations                                                                                                    |                                                                                                    |                                                                                                    |                         |                                                                                                    |                      |                                                                                                    |                                                                               |             |
|                                                                                                    |                                                                                                    | Troc                                                                                                    | op Secured Booths                                                                                                    | Troop                                                                                                    | Booth Reservations                                                                                                    |                         |                                                                                                    |                      |                                                                                                    |                                                                               |             |
|                                                                                                    |                                                                                                    | Abo                                                                                                    | ut Booth Sales                                                                                                    | noop                                                                                                    | Bootin Reservations                                                                                                    |                         |                                                                                                    |                      |                                                                                                    |                                                                               |             |
| Lottery                                                                                                    |                                                                                                    | First Cor Boot                                                                                                    | ths: The "No-Delivery" Coo                                                                                                    | okie Sale                                                                                                    | Troop Secured                                                                                                    |                         |                                                                                                    | Council Reservations |                                                                                                    |                                                                               |             |
| Premium Wins 0                                                                                                    |                                                                                                    | Premium Rese Activ                                                                                                    | vities                                                                                                    |                                                                                                    | Approved 0                                                                                                    |                         | ~                                                                                                    | emium 0              |                                                                                                    |                                                                               |             |
| Total Wins 0                                                                                                    |                                                                                                    | Total Reserve Room                                                                                                    | notion                                                                                                    |                                                                                                    |                                                                                                    |                         |                                                                                                    |                      |                                                                                                    |                                                                               |             |
| Total Wins Max 0                                                                                                    |                                                                                                    | Total Reservat                                                                                                    | an bare checking                                                                                                    |                                                                                                    |                                                                                                    |                         |                                                                                                    | nai U                |                                                                                                    |                                                                               |             |
| Requests 0<br>Requests Max 0                                                                                                    |                                                                                                    |                                                                                                    |                                                                                                    |                                                                                                    | Pending 1                                                                                                    |                         |                                                                                                    |                      |                                                                                                    |                                                                               |             |
| Show Results                                                                                                    |                                                                                                    | Show Re                                                                                                    | rsults                                                                                                    |                                                                                                    | Show Results                                                                                                    |                         |                                                                                                    | Show Results         |                                                                                                    |                                                                               |             |
|                                                                                                    |                                                                                                    |                                                                                                    |                                                                                                    |                                                                                                    |                                                                                                    |                         |                                                                                                    |                      |                                                                                                    |                                                                               |             |
|                                                                                                    |                                                                                                    | SERVICE UNIT 654                                                                                                    | Teners 100                                                                                                    | Manual Photo McDurolal Di-                                                                                                    | one formalished Court controlment                                                                                                    | and management and some | THOOP                                                                                                    | 102                  |                                                                                                    |                                                                               |             |
|                                                                                                    |                                                                                                    |                                                                                                    |                                                                                                    |                                                                                                    |                                                                                                    |                         |                                                                                                    |                      |                                                                                                    |                                                                               |             |
|                                                                                                    |                                                                                                    |                                                                                                    |                                                                                                    |                                                                                                    |                                                                                                    |                         |                                                                                                    |                      |                                                                                                    |                                                                               |             |
|                                                                                                    |                                                                                                    |                                                                                                    |                                                                                                    |                                                                                                    |                                                                                                    |                         |                                                                                                    |                      |                                                                                                    |                                                                               |             |
| 10 Peculta                                                                                                    |                                                                                                    |                                                                                                    |                                                                                                    |                                                                                                    |                                                                                                    |                         | Search                                                                                                    |                      |                                                                                                    |                                                                               |             |
| 10 Results                                                                                                    |                                                                                                    |                                                                                                    |                                                                                                    |                                                                                                    |                                                                                                    |                         | Search                                                                                                    |                      |                                                                                                    |                                                                               | ٩           |
| 10 Results                                                                                                    | ervations 🗸 Show Pending or Denier                                                                                                    | d Reservations 💌 B                                                                                                    | ooths left to distribute                                                                                                    |                                                                                                    |                                                                                                    |                         | Search                                                                                                    |                      |                                                                                                    |                                                                               | ٩           |
| 10 Results  Show Confirmed Rese                                                                                                    | ervations Show Pending or Denier                                                                                                    | d Reservations 💌 B<br>CTTY 👻                                                                                                    | ooths left to distribute                                                                                                    | DATE                                                                                                    | y time y                                                                                                    | Premium 👻               | Search                                                                                                    | STATUS               | 2 QTY SOLD                                                                                                    | TOTAL \$                                                                      | ٩           |
| 10 Results Show Confirmed Rese STORE VAment02                                                                                                    | ervations  Chow Pending or Denie ADDRESS Child Dobbin Rd                                                                                                    | d Reservations 🕑 B<br>CITY 🔻<br>Columbia                                                                                                    | looths left to distribute<br>ZIP CODE T<br>21045                                                                                                    | DATE<br>Jan 06                                                                                                    | <mark>™ тіме ♥</mark><br>1000 Ам - 1200 РМ                                                                                                    | PREMIUM 🖤               | Search TYPE TYPE                                                                                                    | STATUS               | 9 <b>QTY SOLD</b><br>0                                                                                                    | TOTAL \$<br>0                                                                 | <b>Q</b>    |
| 10 Results  Show Confirmed Rese  STORE VAment02 Momant02                                                                                                    | ervations Show Pending or Denier<br>ADDRESS T<br>6115 Dobbin Rd<br>8646 Loch Rayen Bivd                                                                                                    | d Reservations  CITY Columbia Towson                                                                                                    | looths left to distribute<br>ZIP CODE                                                                                                    | DATE<br>Jan 06<br>Jan 20                                                                                                    | TIME<br>1000 AM - 1200 PM<br>1000 AM - 1200 PM                                                                                                    | PREMIUM 👻               | Search<br>TYPE **<br>FCFS<br>FCFS                                                                                                    | STATUS               | 9 <b>QTY SOLD</b><br>0<br>0                                                                                                    | TOTAL \$<br>0<br>0                                                            |             |
| 10 Results  Show Confirmed Rese  Store VAmerto2 Momarto2 Chick-Pli-A                                                                                                    | ervations Show Pending or Denier<br>ADDRESS T<br>6115 Dobbin Rd<br>8646 Loch Raven Bivd<br>10975 Johns Honkins Rd.                                                                                                    | d Reservations  CITY Columbia Towson Laurel                                                                                                    | looths left to distribute       ZIP COOE     P       21045     21286       20723     20723                                                                                                    | DATE<br>Jan 06<br>Jan 20<br>Feb 20                                                                                                    | TIME V<br>1000 AM - 1200 PM<br>1000 AM - 1200 PM<br>0600 PM - 0630 PM                                                                                                    | PREMIUM 🔻               | Search<br>TYPE V<br>RCPS<br>RCPS                                                                                                    | STATU5               | 9 <b>QTY SOLD</b><br>0<br>0                                                                                                    | TOTAL \$<br>0<br>0                                                            | а<br>і<br>і |
| 10 Results<br>Show Confirmed Reserved<br>Storer<br>VAmert02<br>Momart02<br>Chick-FII-A                                                                                                    | ervations Show Pending or Denie<br>ADORESS<br>6115 Dobbin Rd<br>8646 Loch Raven Bivd<br>10975 Johns Hopkins Rd.                                                                                                    | d Reservations  CITY  Columbia Towson Laurel                                                                                                    | Nooths left to distribute                                                                                                    | DATE<br>Jan 06<br>Jan 20<br>Feb 20                                                                                                    | TIME<br>10:00 AM - 12:00 PM<br>10:00 AM - 12:00 PM<br>06:00 PM - 06:30 PM                                                                                                    |                         | Search<br>TYPE V<br>FCFS<br>FCFS<br>FCFS                                                                                                    | STATUS *             | 0<br>0<br>0<br>0                                                                                                    | TOTAL \$<br>0<br>0                                                            |             |
| 10 Results<br>Show Confirmed Rese<br>STORE<br>VAmert02<br>Momart02<br>Chick-FII-A<br>Boscov's                                                                                                    | ervations Show Pending or Denie<br>ADORESS<br>6115 Dobbin Rd<br>6615 Loch Raven Bivd<br>10975 Johns Hopkins Rd.<br>White Marsh Mail                                                                                                    | d Reservations  CITY  Columbia Towson Laurel White Marsh                                                                                                    | Cooths left to distribute<br>21045<br>21286<br>20723<br>21236                                                                                                    | DATE<br>Jan 06<br>Jan 20<br>Feb 20<br>Jan 20                                                                                                    | <ul> <li>TIME</li> <li>1000 AM - 1200 PM</li> <li>1000 AM - 1200 PM</li> <li>06:00 PM - 06:30 PM</li> <li>06:00 PM - 06:30 PM</li> <li>10:00 AM - 02:00 PM</li> </ul>                                                                                                    | PREMIUM                 | FCFS<br>FCFS<br>FCFS<br>FCFS                                                                                                    | STATUS T             | с <mark>ату soup</mark><br>О<br>О<br>О<br>О                                                                                                    | TDTAL \$<br>0<br>0<br>0                                                       | ۹<br>۱<br>۱ |
| 10 Results<br>Show Confirmed Rese<br>STORE<br>VAmart02<br>Momart02<br>Chick-Fli-A<br>Boscov's<br>Farmer's Market                                                                                                    | ervations Show Pending or Denie<br>ADDRESS<br>6115 Dobbin Rd<br>6155 Dobbin Rd<br>6155 Johns Hopkins Rd.<br>White Marsh Mail<br>12165 Clarkavilie Pike                                                                                                    | d Reservations  Cotty  Columbia Columbia Tovson Laurel White Marsh Clarksville                                                                                                    | ZIP COOE         Y           21045         Y           21286         20723           21236         21236           21029         Y                                                                                                    | DATE Jan 06<br>Jan 20<br>Feb 20<br>Jan 20<br>Jan 20<br>Jan 21                                                                                                    | <ul> <li>TIME</li> <li>TIME</li> <li>1000 AM - 1200 PM</li> <li>1000 AM - 1200 PM</li> <li>0600 PM - 0630 PM</li> <li>0600 AM - 0200 PM</li> <li>10000 AM - 0200 PM</li> </ul>                                                                                                    | PREMIUM                 | FCFS<br>FCFS<br>FCFS<br>FCFS<br>FCFS<br>FCFS<br>FCFS                                                                                                    | STATUS T             | 2 QTY SOLD<br>0<br>0<br>0<br>0<br>0<br>0                                                                                                    | TOTAL 5<br>0<br>0<br>0<br>0<br>0                                              |             |
| 10 Results<br>Show Confirmed Rese<br>Storer<br>VAmart02<br>Momart02<br>Chick-FII-A<br>Boscov's<br>Farmer's Market<br>Applebee's                                                                                                    | ervations  Show Pending or Denier  ADDRESS  Control  Control  Contro  Control  Control  Control  Contr | d Reservations  CITY  Columbia Towson Laurel White Marsh Clarksville Baltimore                                                                                                    | ZIP COOL         Y           21045         Y           21286         Y           20723         Y           21236         Y           21236         Y           21236         Y           21236         Y           21236         Y           21235         Y | DATE 3<br>Jan 06<br>Jan 20<br>Peb 20<br>Jan 20<br>Jan 20<br>Jan 21<br>Jan 20                                                                                                    | TIME         T           1000 AM - 1200 PM         1000 AM - 1200 PM           0600 PM - 0630 PM         0630 PM           1000 AM - 0200 PM         1000 AM - 0200 PM           1000 AM - 0200 PM         0400 PM                                                                                                    | PREMIUM                 | Search       TYPE       FCFS       FCFS       FCFS       FCFS       FCFS       FCFS       FCFS                                                                                                    | STATUS *             | 2 QTY SOLD<br>0<br>0<br>0<br>0<br>0<br>0<br>0<br>0                                                                                                    | TOTAL 5<br>0<br>0<br>0<br>0<br>0<br>0<br>0                                    |             |
| 10 Results<br>Show Confirmed Rese<br>Store<br>VAmart02<br>Momart02<br>Chick-Fil-A<br>Boscov's<br>Farmer's Market<br>Applebee's<br>Giant                                                                                               | ervations    Show Pending or Denier                                                                                                    | d Reservations  CITY Columbia Columbia Columbia Laurel Uhite Marsh Clarksville Battimore Sevema Park                                                                                                    | ZIP COOK         Y           21045         Y           21286         Y           20723         Y           21029         Y           21215         Y                                                                                                    | DATE 1<br>Jan 06<br>Jan 20<br>Feb 20<br>Jan 20<br>Jan 20<br>Jan 21<br>Jan 20<br>Jan 20                                                                                                    | TMAE         TMAE           10:00 AM - 12:00 PM         10:00 AM - 12:00 PM           06:00 PM - 06:30 PM         06:00 PM           10:00 AM - 02:00 PM         10:00 AM - 02:00 PM           10:00 AM - 02:00 PM         04:00 PM - 07:00 PM           04:00 PM - 07:00 PM         10:00 AM - 02:00 PM                                                                         | PREMIUM T               | TYPE     W       FCFS     FCFS       FCFS     FCFS       FCFS     FCFS       FCFS     FCFS       FCFS     FCFS                                                                                                    | STATUS T             | <ul> <li>QTV SOLD</li> <li>0</li> <li>0</li> </ul> | TOTAL 5<br>0<br>0<br>0<br>0<br>0<br>0<br>0<br>0                               |             |
|                                                                                                    | ervations                                                                                                    | d Reservations                                                                                                    | ZIP COOK         Y           21045         Y           21286         Y           20723         Y           21029         Y           21215         Y           21146         Y                                                                               | DATE 1<br>Jan 06<br>Jan 20<br>Feb 20<br>Jan 20<br>Jan 21<br>Jan 20<br>Jan 20<br>Jan 20                                                                                                    | TIME           1000 AM - 1200 PM           1000 AM - 1200 PM           0600 PM - 0630 PM           1000 AM - 0200 PM           1000 AM - 0200 PM           0600 PM - 0700 PM           0600 PM - 0700 PM           0600 PM - 0200 PM           1000 AM - 0200 PM                                                                                                    | PREMIUM T               | TYPE         Y           FCFS         FC           FCFS         FC           FCFS         FC           FCFS         FC           FCFS         FC           FCFS         FC           FCFS         FC           FCFS         FC           FCFS         FC           FCFS         FC           FCFS         FC           FCFS         FC | STATUS T             | <b>οηγ soup</b><br>Ο<br>Ο<br>Ο<br>Ο<br>Ο<br>Ο<br>Ο<br>Ο<br>Ο<br>Ο<br>Ο<br>Ο<br>Ο                                                                                                    | TOTAL 5<br>0<br>0<br>0<br>0<br>0<br>0<br>0<br>0<br>0<br>0<br>0<br>0<br>0      |             |
| 10 Results  Show Confirmed Rese  StoRE VAmart02 VAmart02 Chick-Fil-A Boscov's Farmer's Market Applebee's Glant Ukrops Chick-s                                                                                                    | ervations                                                                                                    | d Reservations  Conv  Columbia Columbia | ZiP COOK         Y           21045         Y           21045         Y           21286         Y           20723         Y           21029         Y           21146         Y           21237         Y                                                     | DATE 1<br>Jan 06<br>Jan 20<br>Feb 20<br>Jan 20<br>Jan 21<br>Jan 20<br>Jan 20<br>Jan 20<br>Jan 20                                                                                                    | TIME           1000 AM - 1200 PM           1000 AM - 1200 PM           0600 PM - 0630 PM           0600 AM - 0200 PM           1000 AM - 0200 PM           0600 AM - 0200 PM           1000 AM - 0200 PM           1000 AM - 0200 PM           1000 AM - 0200 PM           1000 AM - 0200 PM           1000 AM - 0200 PM           1000 AM - 0200 PM           1000 AM - 0200 PM | PREMIUM T               | Search           TYPE         Y           FCFS            FCFS            FCFS            FCFS            FCFS            FCFS            FCFS            FCFS            FCFS            FCFS            FCFS            FCFS                                                                                                    | STATUS T             | олу soup<br>0<br>0<br>0<br>0<br>0<br>0<br>0<br>0<br>0<br>0<br>0<br>0                                                                                                    | TOTAL 5<br>0<br>0<br>0<br>0<br>0<br>0<br>0<br>0<br>0<br>0<br>0<br>0           |             |
| 10 Results       Show Confirmed Rese       Show Confirmed Rese       Show Confirmed Rese       VAmart02       Momart02       Chick-Fil-A       Boscov's       Farmer's Market       Appleber's       Giant       Ukrops       Cabelas | ervations                                                                                                    | d Reservations  Conv  Columbia Columbia | ZIP COOK         Y           21045         Y           21045         Y           21286         Y           20723         Y           21029         Y           21215         Y           21146         Y           21237         Y           21236         Y | DATE         2           Jan 06         3           Jan 20         3           Jan 20         3           Jan 20         3           Jan 20         3           Jan 20         3           Jan 20         3           Jan 20         3           Jan 20         3           Jan 20         3           Jan 20         3           Jan 20         3           Jan 20         3           Jan 20         3           Jan 20         3 | TIME           1000 AM - 1200 PM           1000 AM - 1200 PM           0600 PM - 0630 PM           0600 AM - 0200 PM           1000 AM - 0200 PM           1000 AM - 0200 PM           0400 PM - 0200 PM           1000 AM - 0200 PM           1000 AM - 0200 PM           1000 AM - 0200 PM           1000 AM - 0200 PM           1200 PM - 0700 PM           1200 PM - 0700 PM | PREMIUM T               | Search           TYPE         Y           FCFS            FCFS            FCFS            FCFS            FCFS            FCFS            FCFS            FCFS            FCFS            FCFS            FCFS            FCFS            FCFS                                                                                         | STATUS T             | <b>ΟΠΥ SOLD</b><br>Ο<br>Ο<br>Ο<br>Ο<br>Ο<br>Ο<br>Ο<br>Ο<br>Ο<br>Ο<br>Ο<br>Ο<br>Ο<br>Ο<br>Ο<br>Ο<br>Ο<br>Ο<br>Ο                                                                                                    | TOTAL 5<br>0<br>0<br>0<br>0<br>0<br>0<br>0<br>0<br>0<br>0<br>0<br>0<br>0<br>0 |             |

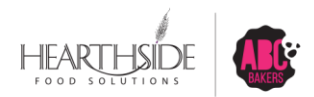

**Confidential & Proprietary** 

# **Managing Troop Secured Reservations**

Troops can delete Booth reservations in Smart Cookies if necessary

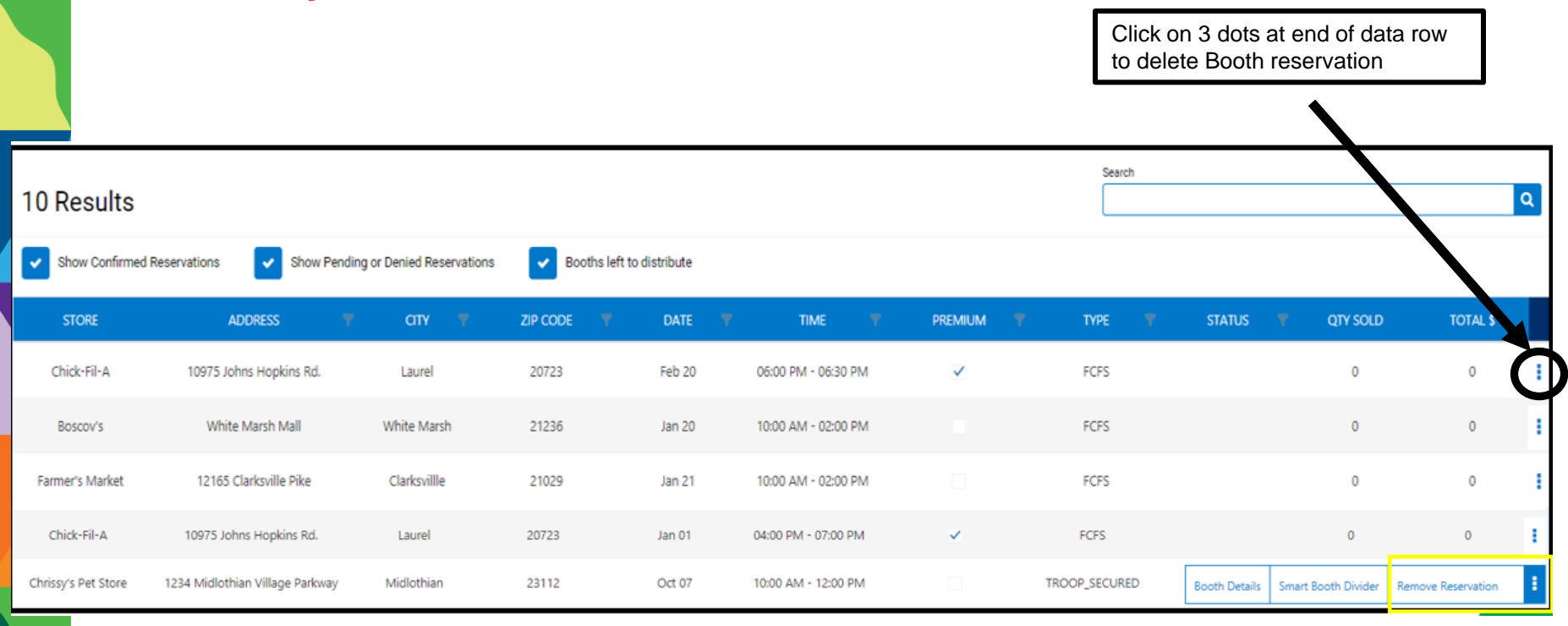

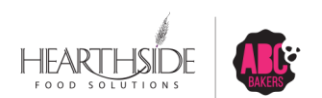

#### **Using the Smart Booth Divider**

All packages sold at Booth Sales must be divided among Girls in the Troop

• Physical, in person Booth Sale – use the Smart Booth Divider in Smart Cookies

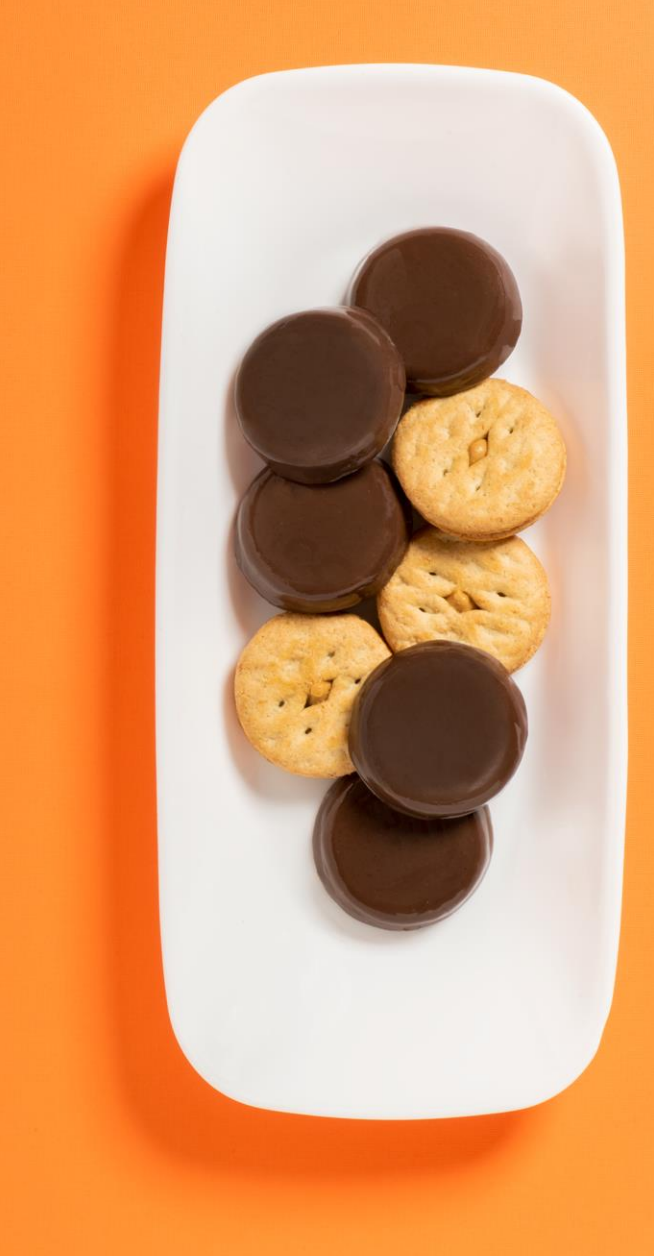

### Navigate to Booths > My Reservations

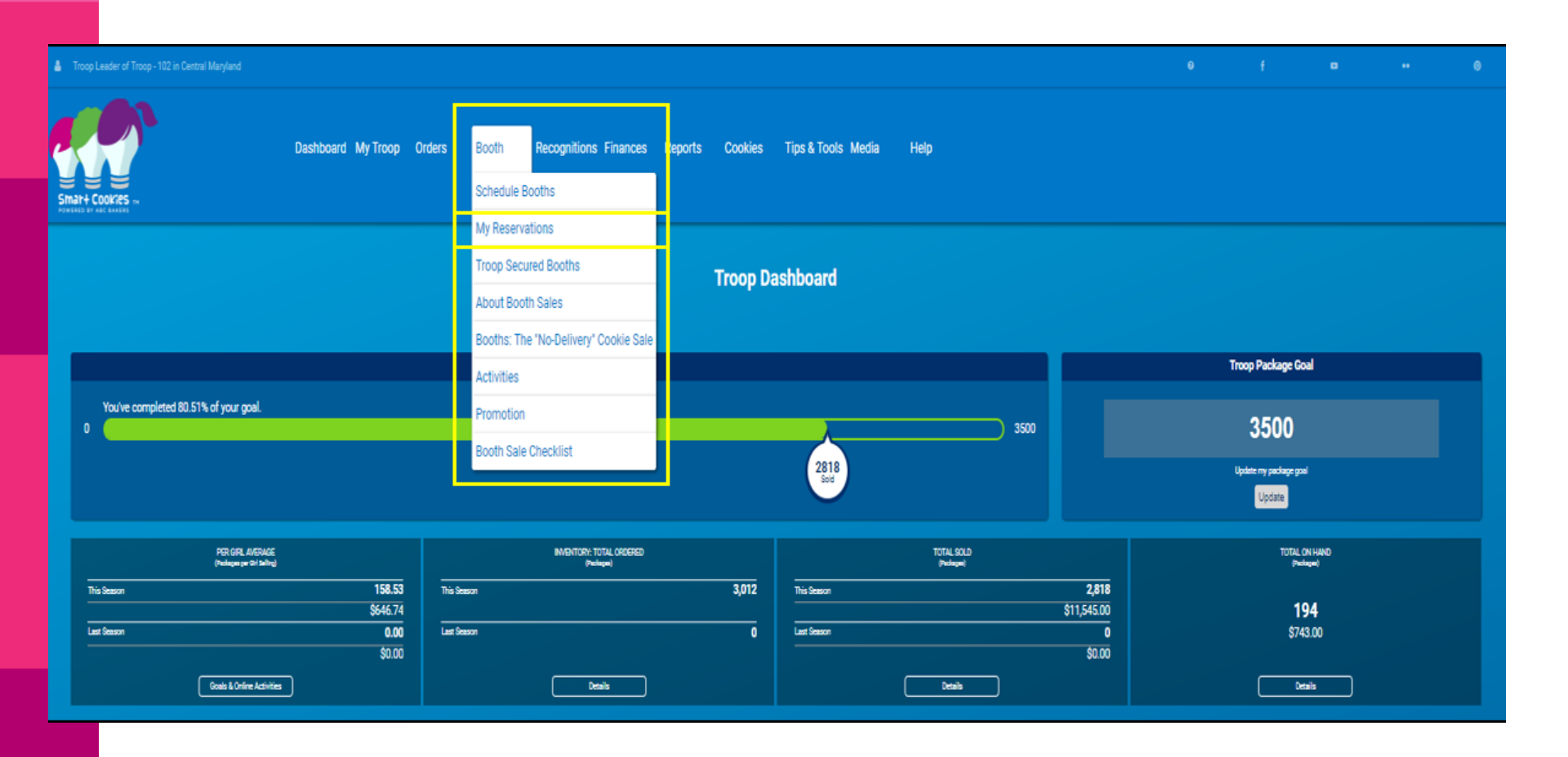

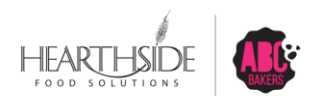

# Select the Booth; then Smart Booth Divider

| Troop Leader of Troop - 102 in Central Maryla                                                                                                    | erd                                                                                                    |                                                                                                    |                                                                                           |                                                                                                |                                                                                                    |                       |                                                                                                    | •                    | r e                                                                                                    | -                                                                                                    | ٥ |
|----------------------------------------------------------------------------------------------------|----------------------------------------------------------------------------------------------------|----------------------------------------------------------------------------------------------------|-------------------------------------------------------------------------------------------|------------------------------------------------------------------------------------------------|----------------------------------------------------------------------------------------------------|-----------------------|----------------------------------------------------------------------------------------------------|----------------------|----------------------------------------------------------------------------------------------------|----------------------------------------------------------------------------------------------------|---|
| Smart Cookies -                                                                                                    | Dashboard                                                                                                    | My Troop Orders Booth                                                                                               |                                                                                           |                                                                                                |                                                                                                    |                       |                                                                                                    |                      |                                                                                                    |                                                                                                    |   |
|                                                                                                    |                                                                                                    |                                                                                                    |                                                                                           |                                                                                                | Troop Booth Reservations                                                                                                    |                       |                                                                                                    |                      |                                                                                                    |                                                                                                    |   |
| Lottery                                                                                                    |                                                                                                    | First Come,                                                                                                    | First Served (FCFS)                                                                       |                                                                                                | Troop Secured                                                                                                    |                       |                                                                                                    | Council Reservations |                                                                                                    |                                                                                                    |   |
| Premium Wins 0<br>Premium Wins Max 0                                                                                                    |                                                                                                    | Premium Reserve<br>Premium Reserve                                                                                  | diores 2<br>diores Man 2                                                                  |                                                                                                | Approved 0                                                                                                    |                       |                                                                                                    | Premium 0            |                                                                                                    |                                                                                                    |   |
| Total Wins 0<br>Total Wins Max 0                                                                                                    |                                                                                                    | Total Reservations<br>Total Reservations                                                                            | 5 9<br>5 Max 7                                                                            |                                                                                                | Denied 0                                                                                                    |                       |                                                                                                    | Total 0              |                                                                                                    |                                                                                                    |   |
| Bequests 0<br>Requests Max 0                                                                                                    |                                                                                                    |                                                                                                    |                                                                                           |                                                                                                | Pending 2                                                                                                    |                       |                                                                                                    |                      |                                                                                                    |                                                                                                    |   |
| Show Results                                                                                                    |                                                                                                    | Show I                                                                                                    | Results                                                                                   |                                                                                                | Show Results                                                                                                    |                       |                                                                                                    | Show Results         |                                                                                                    |                                                                                                    |   |
|                                                                                                    |                                                                                                    | SERVICE UNIT 654                                                                                                    |                                                                                           |                                                                                                |                                                                                                    |                       |                                                                                                    | 100P 182             |                                                                                                    |                                                                                                    |   |
|                                                                                                    |                                                                                                    |                                                                                                    | Ттоор                                                                                     | 102 Name: Chris                                                                                | McDaniel Phone: (unavailable) Email: centralmaryla                                                                                                    | and.troop@outlook.com |                                                                                                    |                      |                                                                                                    |                                                                                                    |   |
|                                                                                                    |                                                                                                    |                                                                                                    |                                                                                           |                                                                                                |                                                                                                    |                       |                                                                                                    |                      |                                                                                                    |                                                                                                    |   |
|                                                                                                    |                                                                                                    |                                                                                                    |                                                                                           |                                                                                                |                                                                                                    |                       |                                                                                                    |                      |                                                                                                    |                                                                                                    |   |
| 11 Results                                                                                                    |                                                                                                    |                                                                                                    |                                                                                           |                                                                                                |                                                                                                    |                       | Search                                                                                                    |                      |                                                                                                    |                                                                                                    | ۹ |
| 11 Results<br>Show Confirmed Reservations                                                                                                    | Show Pending or Denied R                                                                                                    | leservations 🗸 Booths left                                                                                          | t to distribute                                                                           |                                                                                                |                                                                                                    |                       | Search                                                                                                    |                      |                                                                                                    |                                                                                                    | ۹ |
| 11 Results Show Confirmed Reservations STORE                                                                                                    | Show Pending or Denied R                                                                                                    | leservations 🗸 Booths left                                                                                          | tto distribute<br>ZIP CODE 🖤                                                              | DATE                                                                                           | Υ TME Ψ                                                                                                    | PEEMRIM               | Search                                                                                                    | STATUS               | Y QTY SOLD                                                                                                    | TOTAL \$                                                                                                    | ٩ |
| 11 Results Show Confirmed Reservations STORE Momari02                                                                                                    | Show Pending or Denied R<br>ADDRESS T<br>8666 Loch Raven Bind                                                                                                    | leservations V Sooths left Crity V Towson                                                                           | t to distribute<br>ZIP COOE<br>21226                                                      | DATE<br>Jan 20                                                                                 | 10.00 AM + 12.00 PM                                                                                                    | PEEMUM T              | Search<br>TYPE V<br>FCF5                                                                                                    | STATUS               | * CITY SOLD<br>0                                                                                                    | TOTAL \$<br>0                                                                                                    |   |
| 11 Results Show Confirmed Reservations STORE MomanD2 Chick-FIS-A                                                                                                    | Show Pending or Denied R<br>ADDRESS V<br>2665 Loch Raven Ehvd<br>10075 Johns Hopkins Rd.                                                                                                    | Reservations  CITY Towson Laurel                                                                                    | tto distribute<br>ZiP COOE 1<br>21286<br>20723                                            | DATE<br>Jan 20<br>Feb 20                                                                       | ₩ ТІМЕ ₩<br>10.00 АМ - 12.00 РМ<br>06.00 РМ - 06.30 РМ                                                                                                    | PREMUM T              | Sauch<br>TYPE V<br>FCFS                                                                                                    | STATUS               | • QTV SOLD<br>0<br>0                                                                                                    | TOTAL S<br>O<br>O                                                                                                    |   |
| 11 Results<br>Show Confirmed Reservations<br>STORE<br>Moman02<br>Chick-Ri-A<br>Boscov's                                                                                                    | Show Pending or Denied R<br>ADDRESS P<br>8645 Loch Raven Bivd<br>10075 Johns Hopkins Rd.<br>White Marsh Mall                                                                                                    | Reservations V Booths left<br>CITY V<br>Towson<br>Laurel<br>White Marsh                                             | t to distribute<br><b>ZIP CODE</b><br>21286<br>20723<br>21236                             | DATE<br>Jan 20<br>Feb 20<br>Jan 20                                                             | TIME         W           10:00 AM + 12:00 PM         06:00 PM + 08:30 PM           06:00 PM + 08:30 PM         10:00 AM + 02:00 PM                                                                                                    | PREMIUM *             | 58845<br>TYPE *<br>FCF5<br>FCF5                                                                                                    | STATUS               | <ul> <li>QTV SOLD</li> <li>0</li> <li>0</li> <li>0</li> <li>0</li> <li>0</li> </ul>                                                                                                    | <b>TOTAL S</b><br>0<br>0<br>0                                                                                                    |   |
| 11 Results<br>Show Confirmed Reservations<br>STORE<br>MomanD2<br>Chttsh-Ri-A<br>Bescov's<br>Farmer's Market                                                                                               | Show Pending or Denied R<br>ADDRESS S<br>8646 Loch Raven Bivd<br>10075 Johns Hopkins Rd.<br>White Marsh Mall<br>12165 Clarksville Pike                                                                                                    | Reservations I eff<br>CITY V<br>Towson<br>Laurel<br>White Marph<br>Clarksville                                      | h to distribute<br>210 CODE<br>21286<br>20723<br>21236<br>21236<br>21029                  | DATE<br>Jan 20<br>Feb 20<br>Jan 20<br>Jan 20                                                   | TIME         TIME           10.00 AM - 12.00 PM         06:00 PM - 06:30 PM           06:00 PM - 06:30 PM         10:00 AM - 02:00 PM           10:00 AM - 02:00 PM         10:00 AM - 02:00 PM                                                                                                    | PREMIUM 1             | 500000<br>TYPE 9<br>FCFS<br>FCFS<br>FCFS                                                                                                    | STATUS               | 7 017 SOLD<br>0<br>0<br>0<br>0                                                                                                    | <b>TOTAL S</b><br>0<br>0<br>0<br>0                                                                                                    |   |
| 11 Results<br>Show Confirmed Reservations<br>STORE<br>MomanD2<br>Chick-Rin-A<br>Boscov's<br>Farmer's Markat<br>Applebee's                                                                                 | Show Pending or Denied R<br>ADDRESS S<br>8646 Loch Raven Bivd<br>10075 Johns Hopkins Rd.<br>White Marsh Mall<br>12165 Clarkzville Pike<br>6798 Reisterstown Rd                                                                                                    | Reservations  CITY Booths left CITY Towson Laurel White Marsh Clarksville Baltimore                                 | h to distribute<br>21286<br>20723<br>21236<br>21029<br>21029<br>21215                     | DATE<br>Jan 20<br>Peb 20<br>Jan 20<br>Jan 21<br>Jan 20                                         | Take         T           10.00 AM - 12:00 PM         06:00 PM - 06:30 PM           00:00 AM - 02:00 PM         10:00 AM - 02:00 PM           10:00 AM - 02:00 PM         04:00 PM - 07:00 PM                                                                                                    | PREMUM *              | 500000<br>TYPE 9<br>FCFS<br>FCFS<br>FCFS                                                                                                    | STATUS               | <ul> <li>CLUY SOLD</li> <li>O</li> <li>O</li> <li></li></ul> | TOTAL \$<br>0<br>0<br>0<br>0<br>0                                                                                                    |   |
| 11 Results         Show Confirmed Reservations         Stone         MomanD2         Chick-Ris-A         Boscov's         Farmer's Market         Applebee's         Giant                                | Show Pending or Denied R<br>ADDRESS<br>8646 Loch Raven Blvd<br>10975 Johns Hopkins Rd.<br>White Marsh Mall<br>12165 Clarksville Pike<br>6798 Reisterstown Rd<br>573 Ritchie Highwy                                                                                                    | teservations v Booths left<br>COTY v<br>Towson<br>Laurel<br>White Marsh<br>Clarksville<br>Battimore<br>Severna Park | h to distribute<br>21226<br>20723<br>21236<br>21029<br>21215<br>21146                     | DATE<br>Jan 20<br>Peb 20<br>Jan 20<br>Jan 20<br>Jan 20<br>Jan 20                               | ТАК         С           10:00 АМ - 12:00 РМ         0:000 РМ - 0:00 РМ           0:000 АМ - 0:00 РМ         0:000 АМ - 0:000 РМ           10:00 АМ - 0:00 РМ         0:400 РМ - 0:700 РМ           0:000 АМ - 0:000 РМ         10:00 АМ - 0:000 РМ                                                                           | PREMIUM V             | Seech           FCFS           FCFS           FCFS           FCFS           FCFS           FCFS           FCFS           FCFS                                                                                                    | STATUS               | <ul> <li>CITY SOLD</li> <li>0</li> <li>0</li> <li>0</li> <li>0</li> <li>0</li> <li>0</li> <li>0</li> <li>0</li> <li>0</li> <li>0</li> <li>0</li> <li>0</li> <li>0</li> <li>0</li> <li>0</li> </ul>                                                                                                    | <b>TOTAL 5</b><br>0<br>0<br>0<br>0<br>0<br>0<br>0                                                                                                    |   |
| 11 Results         Show Confirmed Reservations         STORE         Momant02         Chick-Fil-A         Boscov's         Farmer's Market         Applebee's         Giant         Utrops                | Show Pending or Denied R<br>ADORESS<br>B645 Loch Raven Bivd<br>B645 Loch Raven Bivd<br>10975 Johns Hopkins Rd.<br>White Marsh Mall<br>12165 Clarksville Pike<br>6798 Reisterstown Rd<br>573 Ritchle Highwy<br>B640 Pulaski Highway                                                                                                    | Reservations                                                                                                    | h to distribute<br>21286<br>20723<br>21236<br>21029<br>21215<br>21146<br>21237            | OATE<br>Jan 20<br>Feb 20<br>Jan 20<br>Jan 21<br>Jan 20<br>Jan 20<br>Jan 20                     | TAKE         M           10.00 AM - 12:00 PM         0:6:00 PM - 0:6:30 PM           0:6:00 PM - 0:6:30 PM         10:00 AM - 0:2:00 PM           10:00 AM - 0:2:00 PM         0:4:00 PM - 0:7:00 PM           10:00 AM - 0:2:00 PM         10:00 AM - 0:2:00 PM           10:00 AM - 0:2:00 PM         10:00 AM - 0:2:00 PM | PRIMUM 3              | FYPE           FCFS           FCFS           FCFS           FCFS           FCFS           FCFS           FCFS           FCFS           FCFS           FCFS           FCFS           FCFS           FCFS                                                                                                    | STATUS               | Catry Solub<br>0<br>0<br>0<br>0<br>0<br>0<br>0<br>0<br>0<br>0<br>0<br>0<br>0<br>0<br>0<br>0<br>0<br>0<br>0                                                                                                    | TOTAL \$           0           0           0           0           0           0           0           0           0           0           0           0           0           0           0           0           0           0           0           0           0           0 |   |
| 11 Results         Show Confirmed Reservations         Stook         Momari02         Chick-Ri-A         Boscov's         Farmer's Market         Applebee's         Giant         Utrops         Cabelas | Show Pending or Denied R     ADDARESS     V     ADDARESS     V     V     ADDARESS     V     V     V     V     V     V     V     V     V     V     V     V     V | teservations                                                                                                    | h to distribute<br>21226 1<br>20723<br>21236<br>21236<br>21237<br>21236<br>21237<br>21236 | DATE<br>Jan 20<br>Jan 20<br>Jan 20<br>Jan 20<br>Jan 20<br>Jan 20<br>Jan 20<br>Jan 20<br>Peb 06 | TMAC         M           10.00 AM - 12.00 PM         06.00 PM - 06.30 PM           06.00 PM - 06.30 PM         10.00 AM - 02.00 PM           10.00 AM - 02.00 PM         04.00 PM - 02.00 PM           04.00 PM - 02.00 PM         12.00 PM - 02.00 PM           12.00 PM - 02.00 PM         12.00 PM - 02.00 PM             | PREMIUM +             | FURE         N           FCF5         N           FCF5         N           FCF5         N           FCF5         N           FCF5         N           FCF5         N           FCF5         N           FCF5         N           FCF5         N           FCF5         N           FCF5         N           FCF5         N | STATUS               |                                                                                                    | TOTAL 5           0           0           0           0           0           0           0           0           0           0           0           0           0           0           0           0           0           0           0           0                          |   |

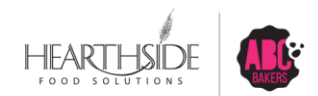

# Enter total packages sold, by variety

#### click Save and Distribute Sales

| Dashbo<br>Smart Cookres                                                                                                    | oard My Troop Orders Booth Recognitions Finances R                                                     | reports Cookies Tips & Tools Media Help                                  |                           |
|----------------------------------------------------------------------------------------------------|----------------------------------------------------------------------------------------------------|--------------------------------------------------------------------------|---------------------------|
|                                                                                                    | Smart<br>Dist                                                                                          | Booth Divider<br>ributed Sales                                           |                           |
| Booth Summary (Packages)<br>Ukrops<br>8640 Pulaski Highway<br>Rosectale MJ, 21237<br>Saturday, January 20<br>12:00 PM - 02:00 PM | Total Left to Distribute<br>O<br>You ARUST distribute all the packages and to the girls in your troop. | Total Distributed                                                        | Total Sold<br>O<br>\$0.00 |
| CShare TAL<br>5 15<br>≺                                                                                                    | SMR     LEM     SB       25     20     11       Save and Go Back                                       | TM     PBP     CD       27     16     22       Save and Distribute Sales | PBS GFT TRACKED CS        |
|                                                                                                    | Enter the packages sold during the booth sale t                                                        | o distribute the sale among the girls who                                | participated.             |
|                                                                                                    |                                                                                                    |                                                                          |                           |

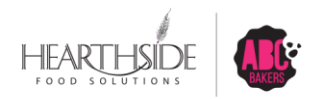

#### Select Girls at the booth sale

| Select Girls from your Troop to distribute the cookies sold during the booth sale. |          |
|------------------------------------------------------------------------------------|----------|
| Search                                                                             |          |
| Lisa Cohen                                                                         |          |
| Mona Griffin                                                                       | <b>Z</b> |
| Mona Knight                                                                        |          |
| Phyllis Dennis                                                                     |          |
| Shannon Gonzalez                                                                   | <b>~</b> |
| Shari Phillips                                                                     |          |
| Susan Myers                                                                        | <b>~</b> |
| Tricia Christensen                                                                 |          |
|                                                                                    | •        |

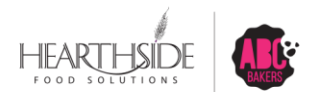

# Divide any remaining packages in red

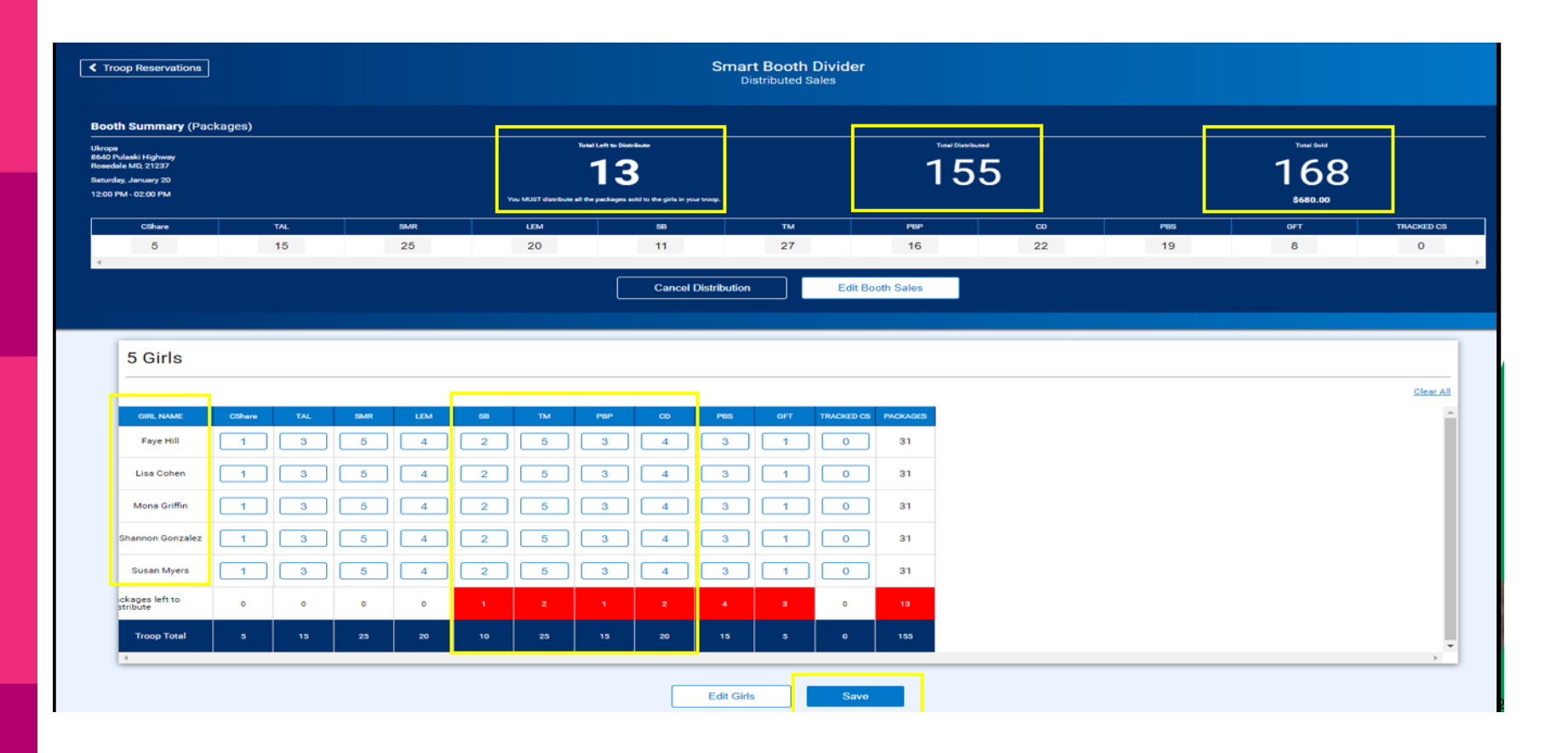

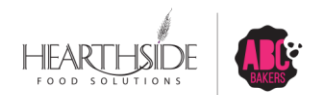

# Successful division message is displayed

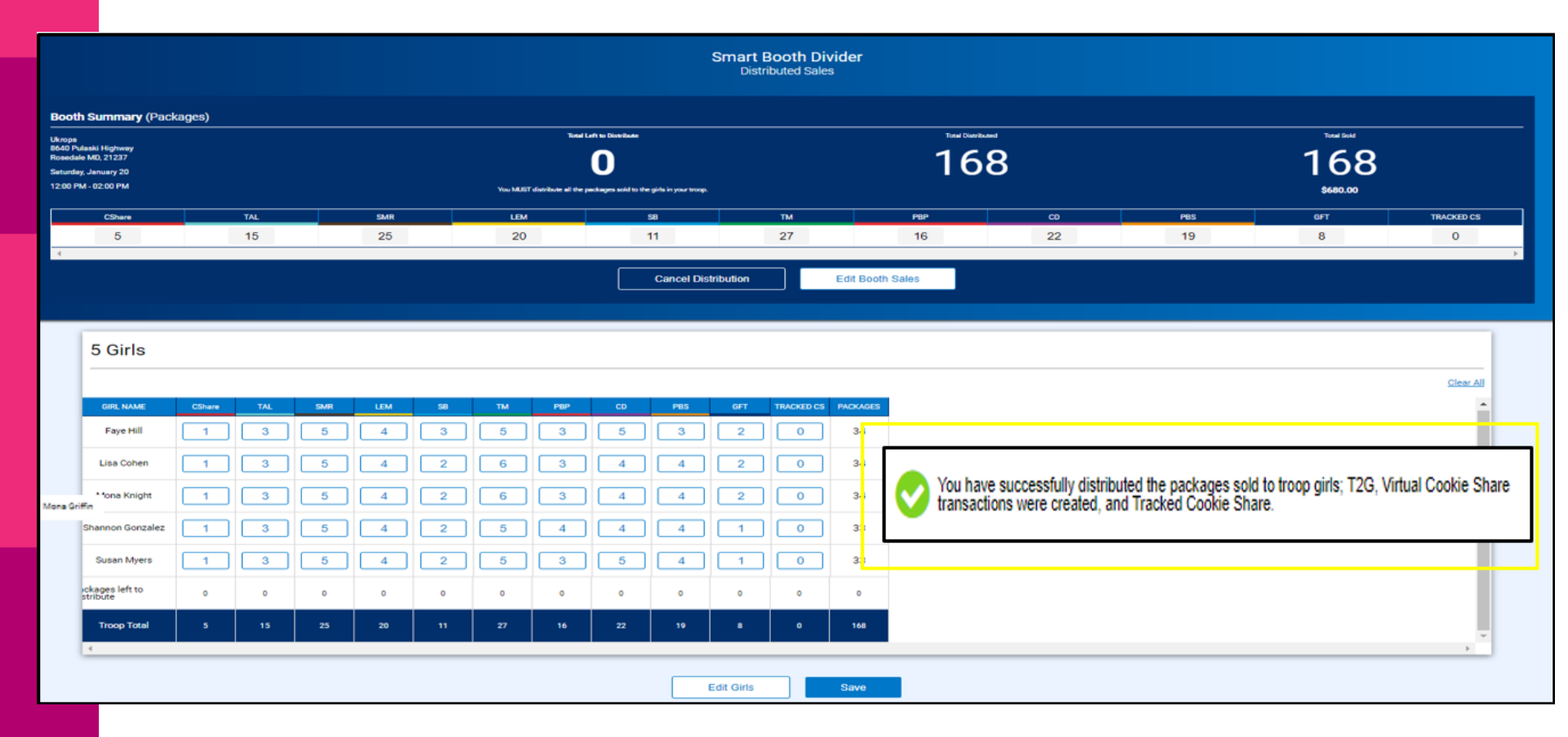

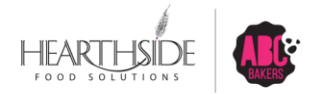

# Creating Troop Planned Orders and Cupboard Information

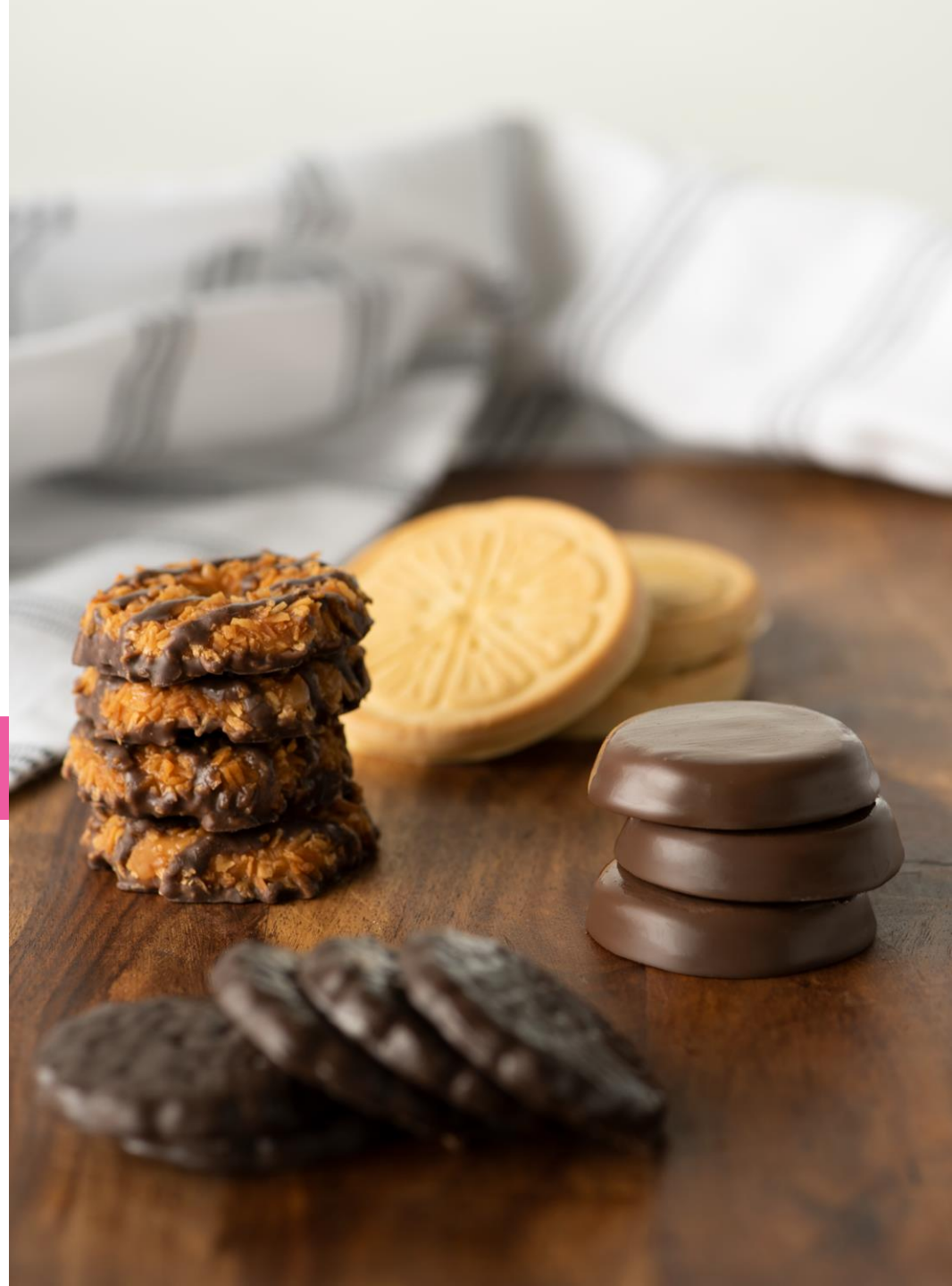

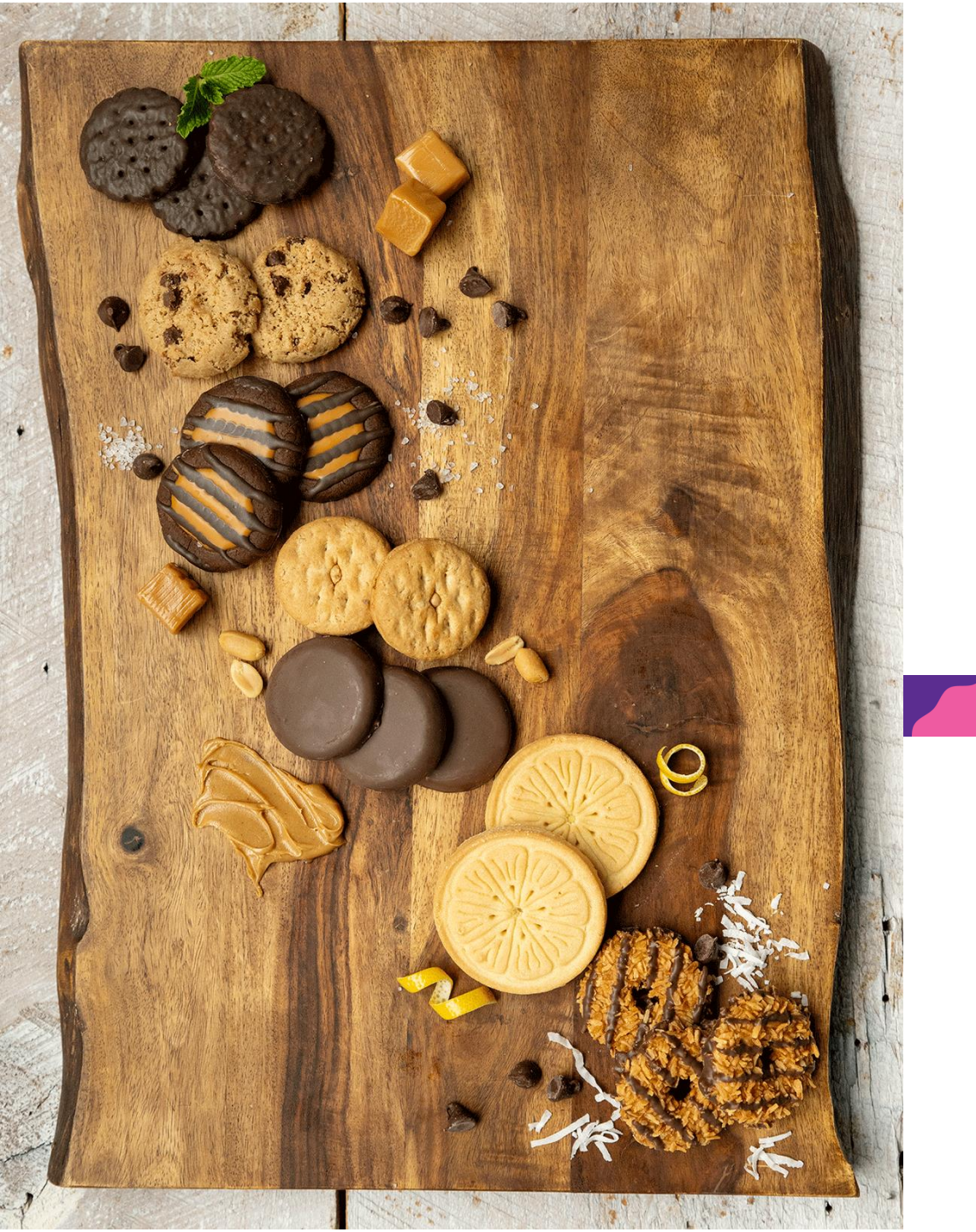

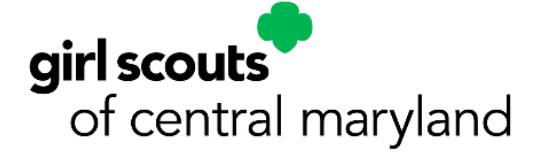

# Cookie Cupboards

#### **Cookie Cupboards**

**Cookie Cupboards**: A storage location, managed by volunteers, where Troops pickup weekly Planned Orders after the Initial Order period

- New Troops who miss Initial Order deadline will pickup their first order as a Planned Order from a Cupboard
- Planned order entry in Smart Cookies is 11:30pm Sundays for following week pickup
- Cupboard locations and availability are available in smart cookies
- Cupboards will open the week of February 9<sup>th</sup> (subject to change).
   Multiple locations are available throughout GSCM
- Verify your cupboard location and arrive on time. No Walk ins!
- No returns! Damages can be EXCHANGED at cupboards, package for package and variety for variety
- Cupboard managers will approve Troop Planned Orders in Smart Cookies. A reminder that once your planned order is approved, it becomes a transfer in the system

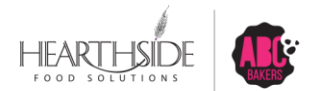

#### **Navigate to Orders > Planned Orders**

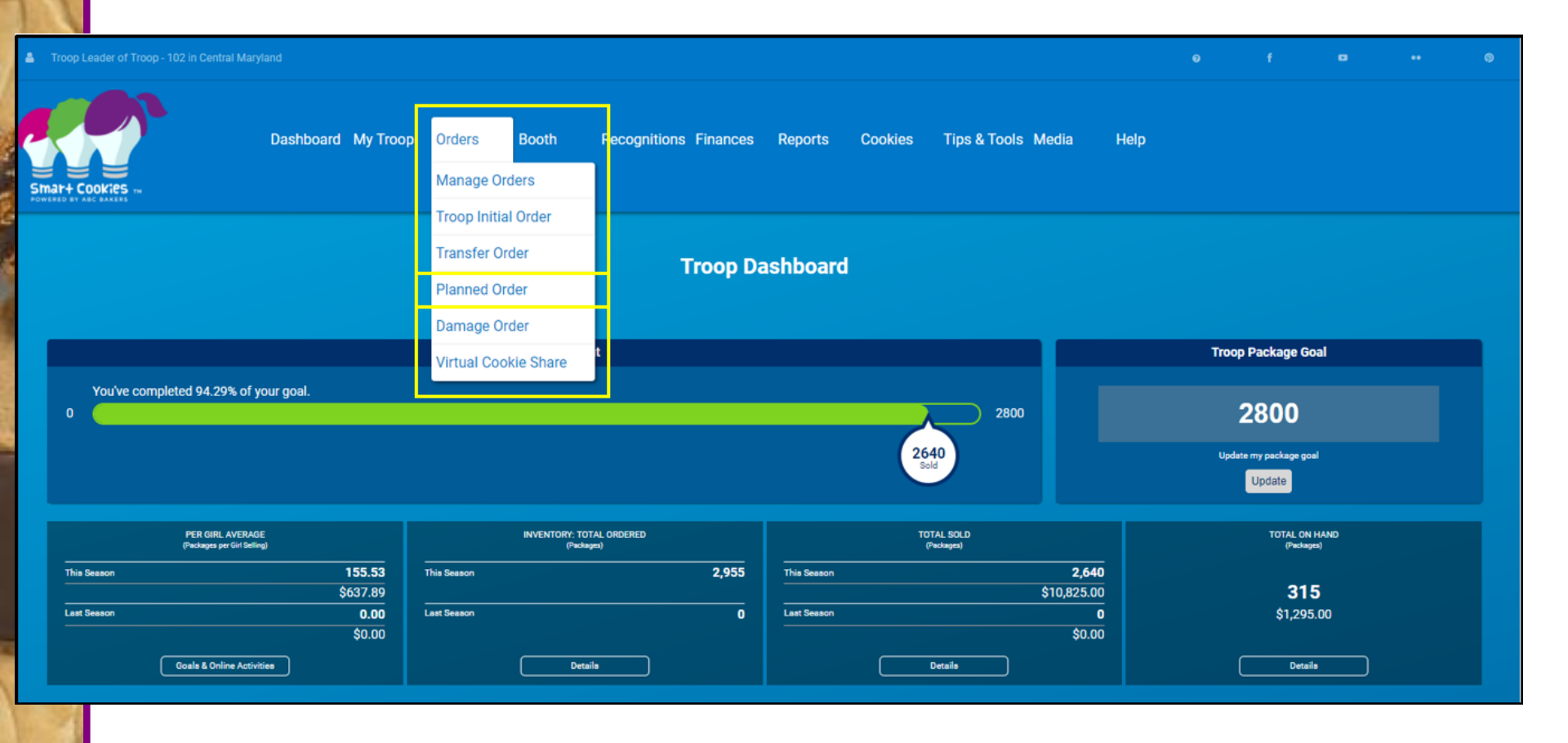

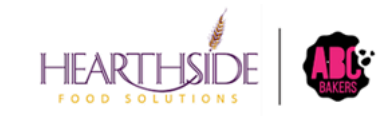

#### **Step 1: Select a Cupboard Location**

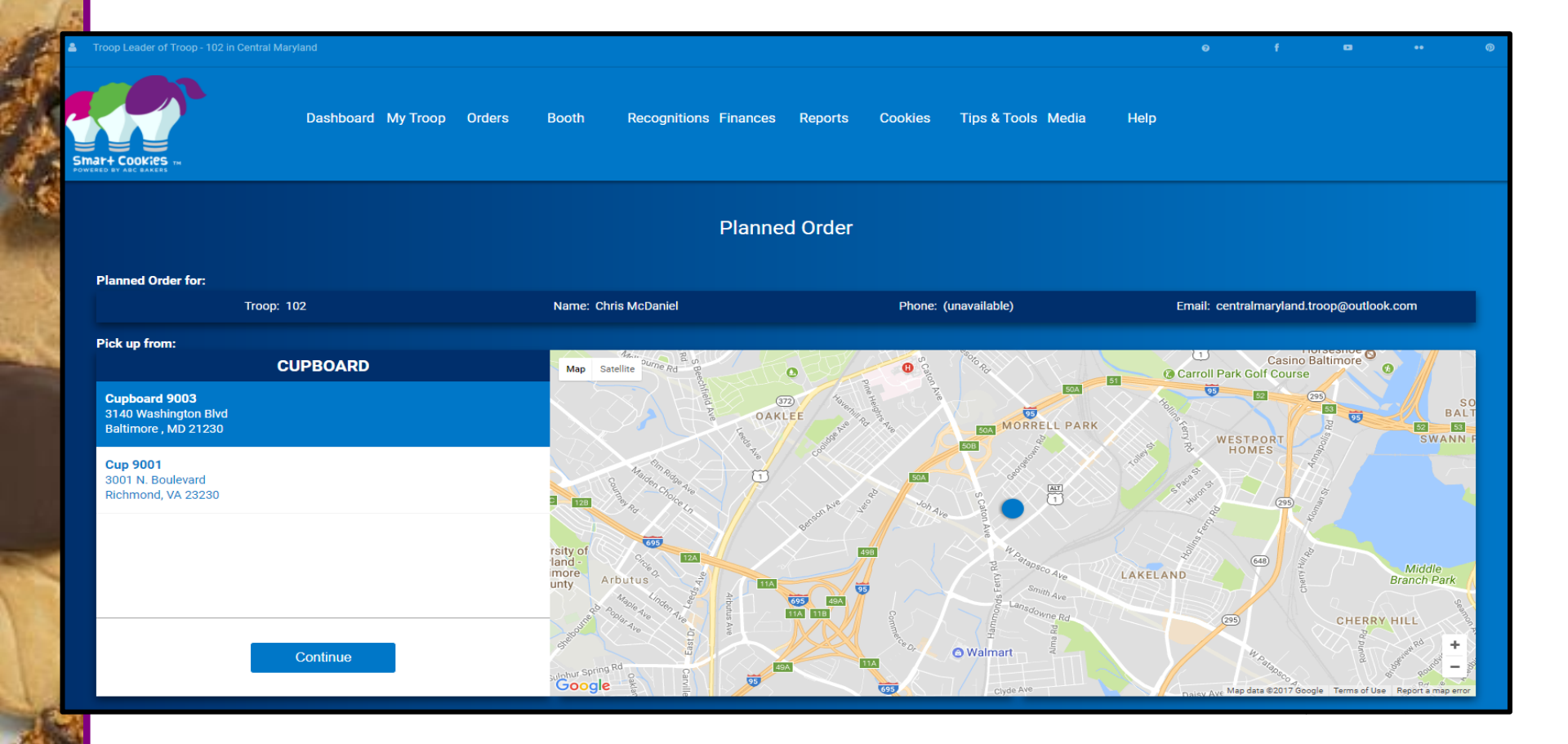

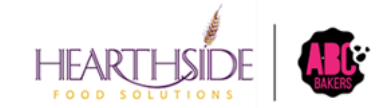

#### **Step 2: Select Date and Time**

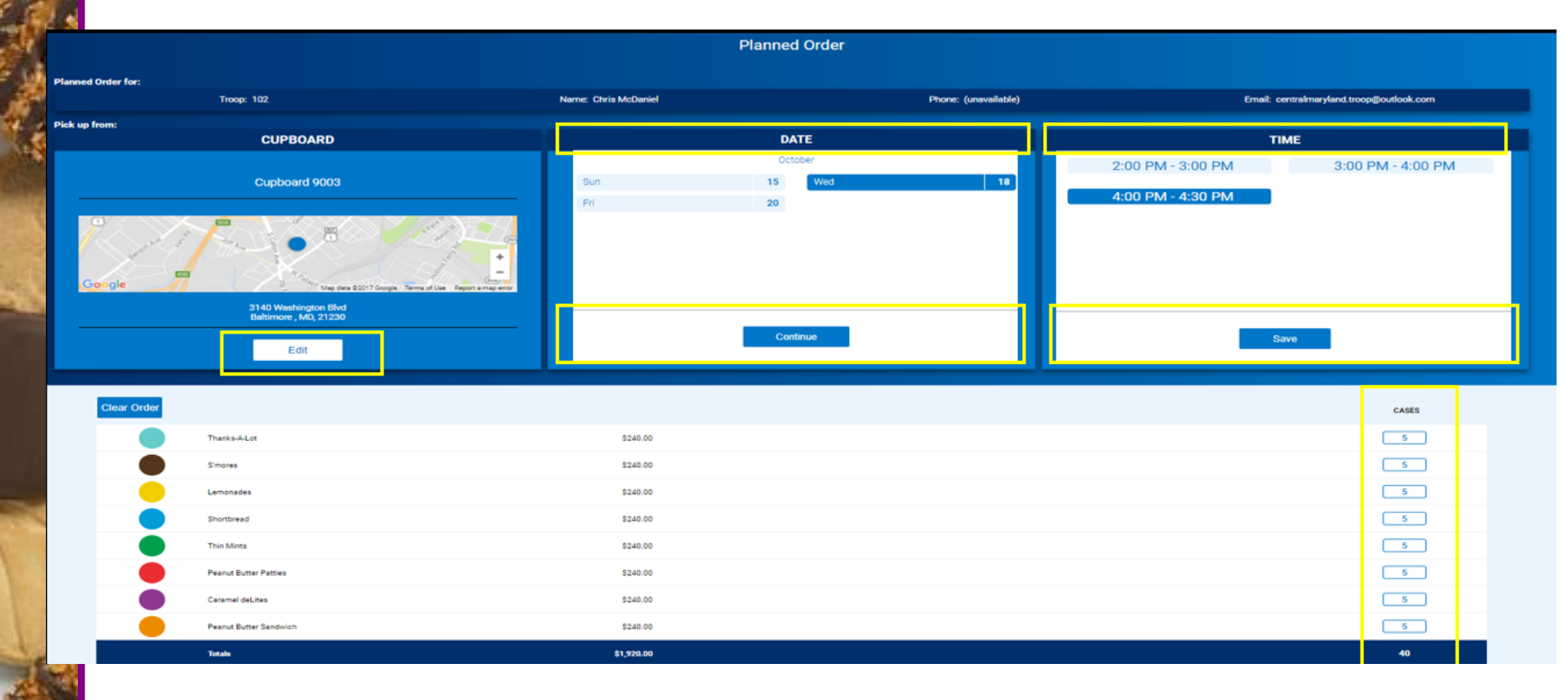

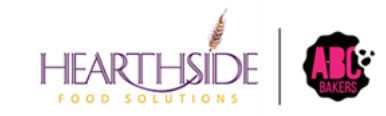

#### Step 3: Select quantity by variety; save the order

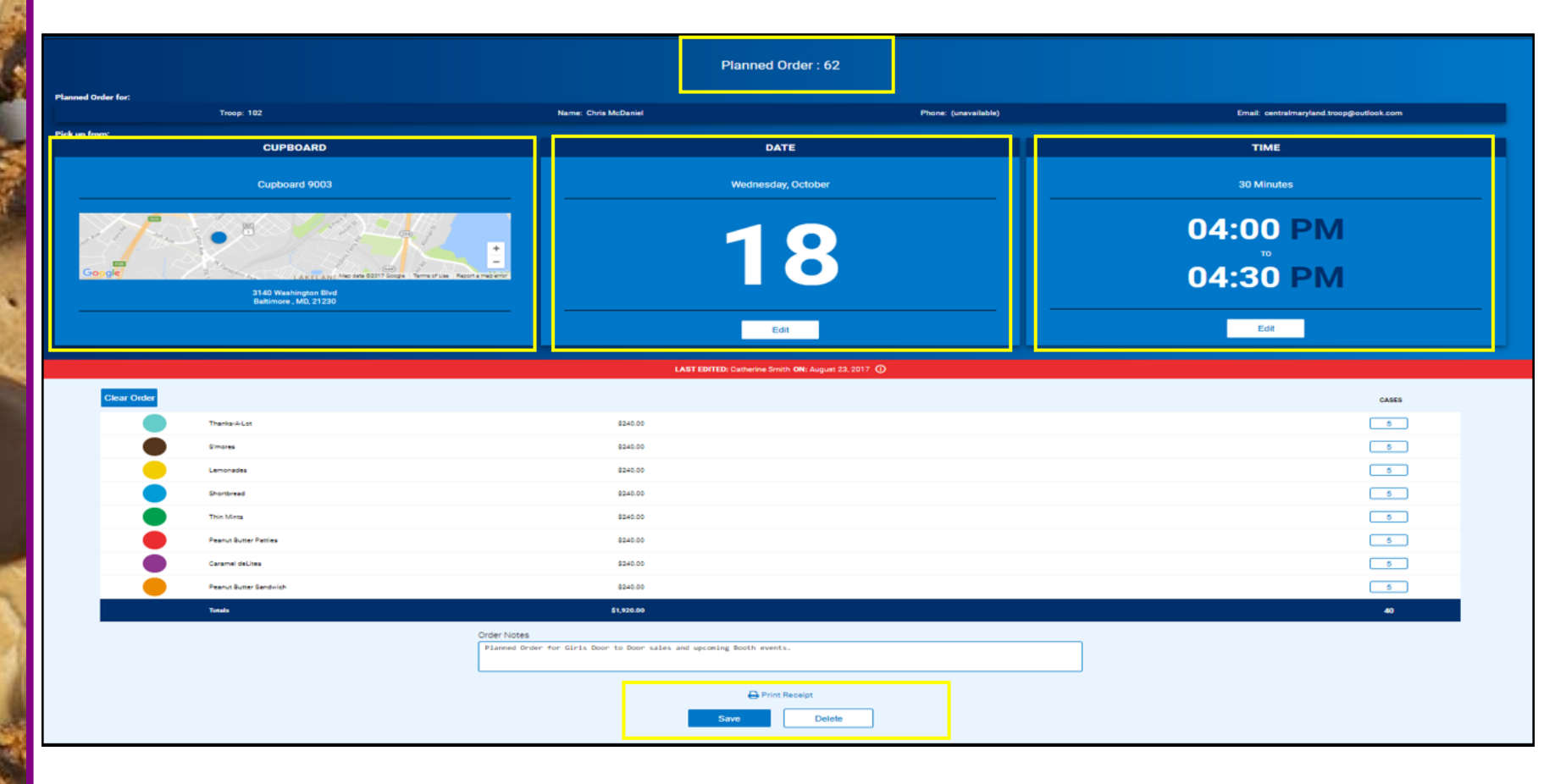

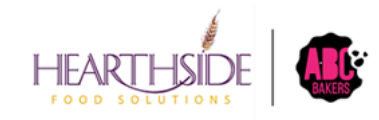

# Virtual Cookie Share Transactions

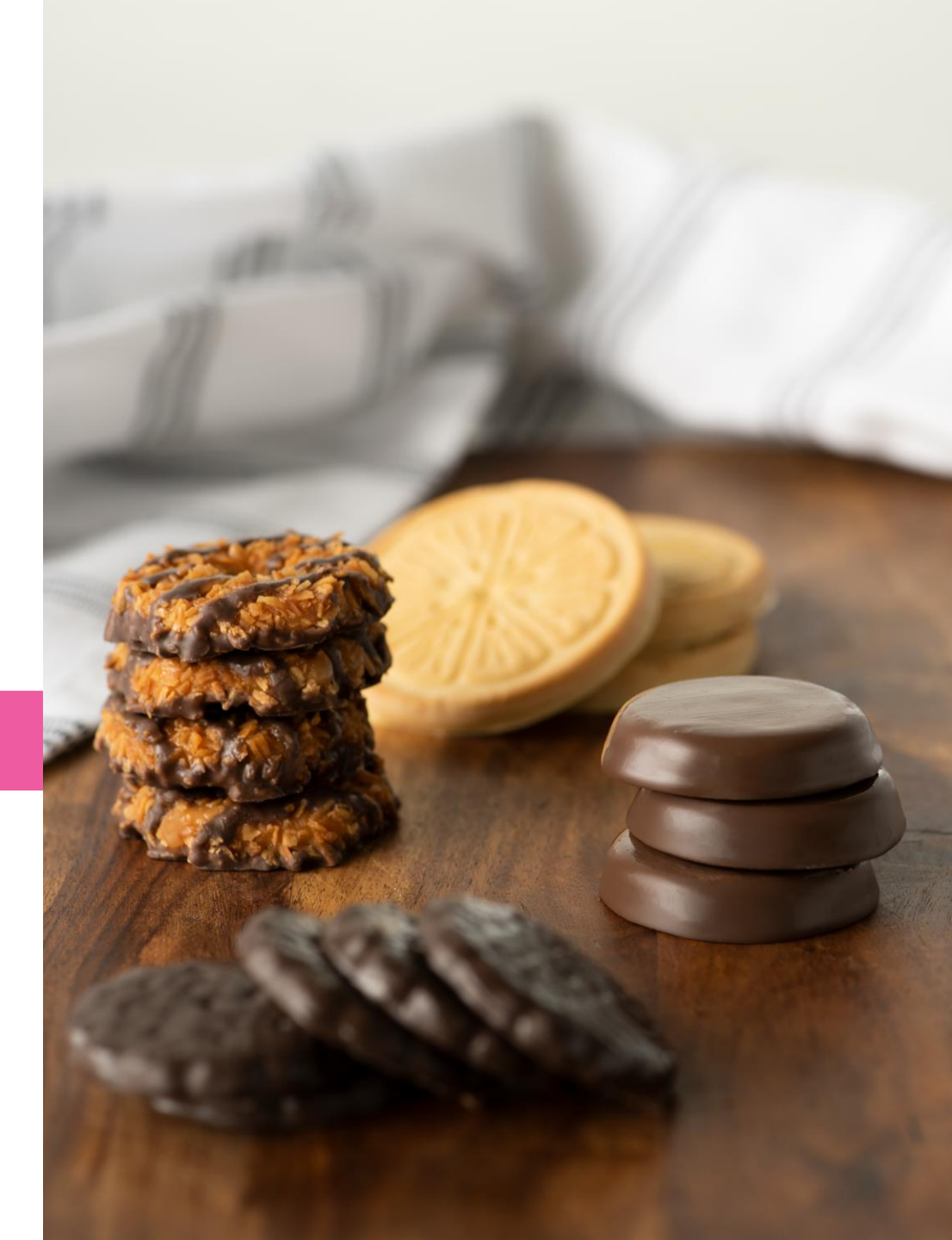

#### Virtual Cookie Share:

- Considered Council inventory, distributed at the end of the season.
- Digital Cookie is the point of sale system for all Girl orders. Digital Cookie sends over the donated financial transactions to Smart Cookies.
- During the Initial Order period, cookie share donations automatically populate within the Troop initial order.
- After the Initial Order period ends, Troops must create a corresponding Virtual Cookie Share transaction in Smart Cookies for Girls to receive credit.
- Troops collect and deposit cash Cookie Share donations into their Troop bank account.

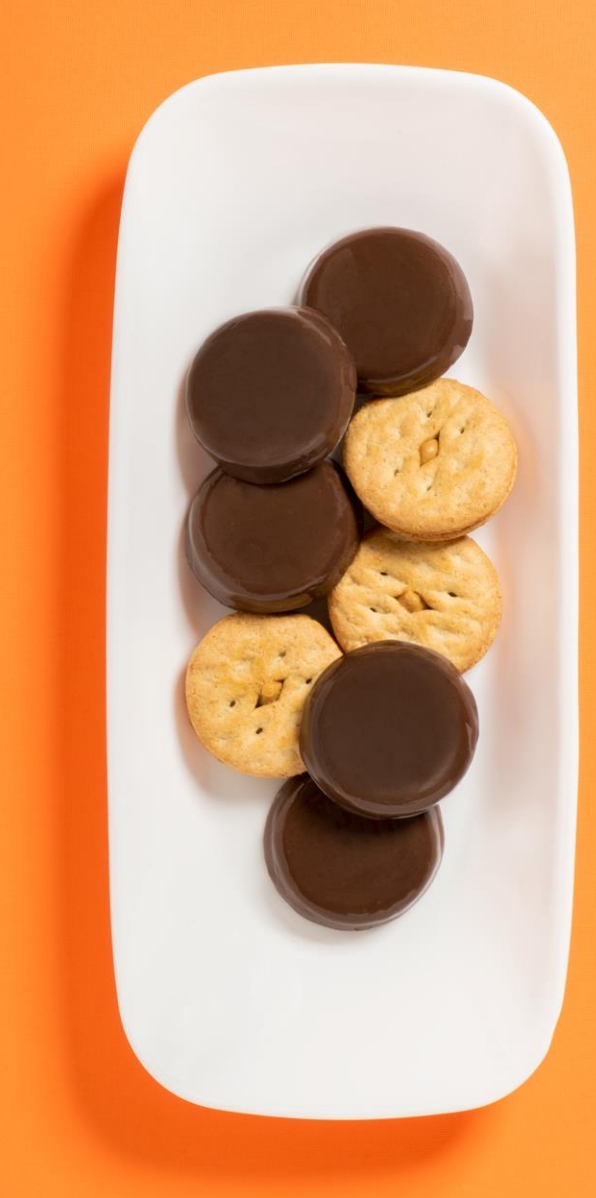

#### WHEN do I create a Virtual Cookie Share Transaction?

Reports to generate to audit Virtual Cookie Share transaction activity: Digital Cookie – All Sales Report; Smart Cookies – Girl Cookie Order Detail

**DURING THE INITIAL ORDER PERIOD:** ALL Digital Cookie girl delivery orders with donation or donation only are automatically imported into the Troop's initial order. No further action is required in Smart Cookies.

**AFTER THE INITIAL ORDER PERIOD:** Any Digital Cookie order including cookie share donations must be posted for each Girl in Smart Cookies. The financial transaction will import into Smart Cookies from Digital Cookie. These orders include:

- Cookies In Hand with Donation
- In Person Delivery with Donation Example would be 4 TM packages and 1 donation package. Troop user would physically transfer 4 packages of TM and create a virtual Cshare transaction for 1 package. This will reconcile the \$30 Digital Cookie financial transaction sent to Smart Cookies.
- Donation Only financial transaction comes over from Digital Cookie. Troop user is responsible for creating the virtual Cshare transaction in Smart Cookies to reconcile the Girl financials and reward earning for the donated packages.

#### An Example of Why Cookie Share Reconciliation is Important

- Troop user transfers 100 packages to a Girl in Smart Cookies to sell or fill existing orders. Girl is financially responsible for these cookies, owns the physical inventory, and is earning rewards for the 100 packages.
- Meanwhile, a single order for 12 packages of Cookie Share donations is placed in Digital Cookie and the financial transaction for \$72 is sent to Smart Cookies. Troop user must manually create Virtual Cookie Share transaction for 12 donated packages to offset the financial transaction and ensure Girl reward earnings.
- Girl should be financially responsible for 112 packages of cookies. Reward earn will be based on 112 packages.
- Girl total financial responsibility is 112 packages x \$6 = \$672.00

#### **Creating Virtual Cookie Share transactions AFTER Initial Order period**

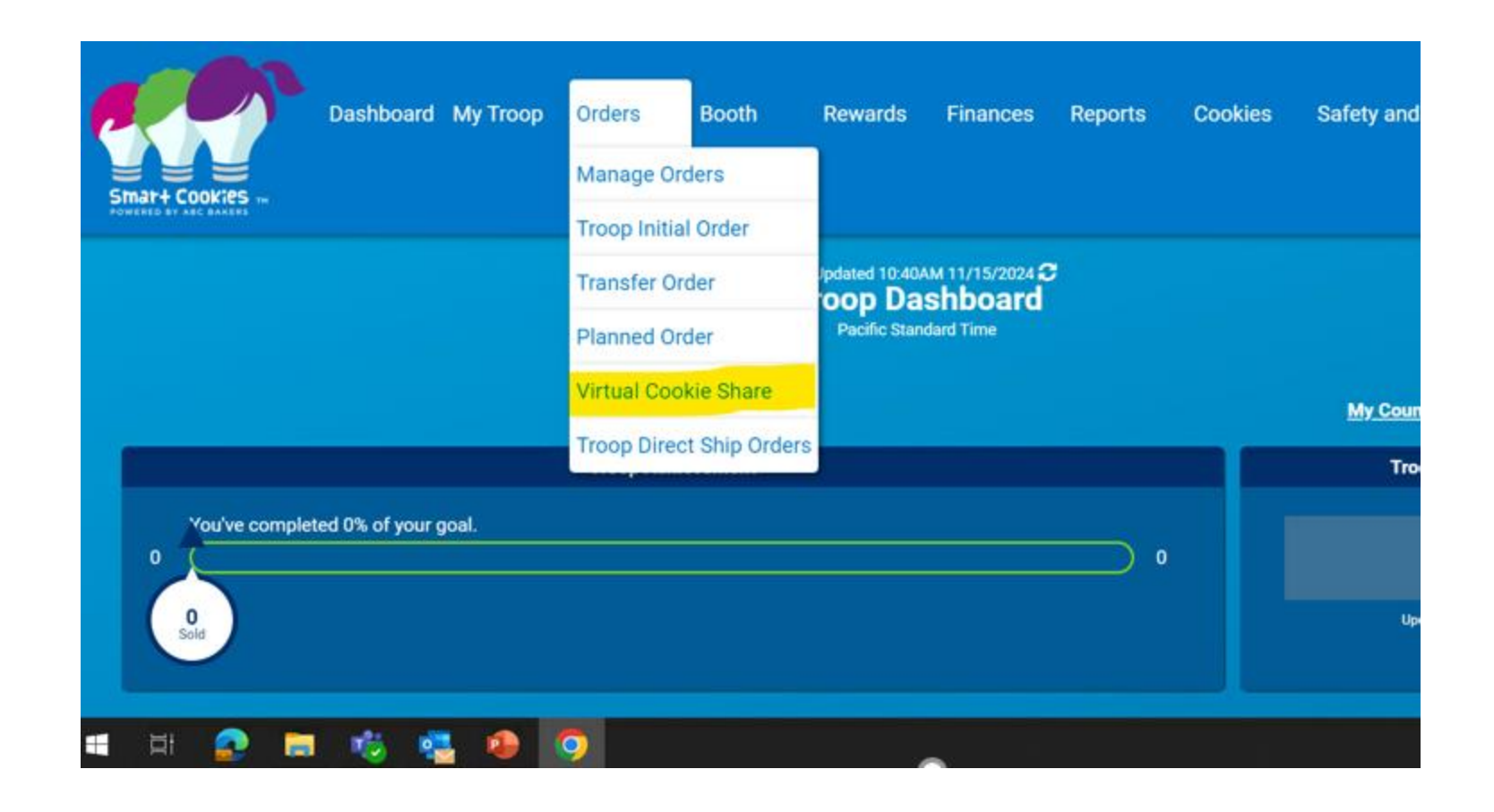

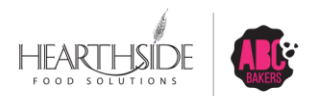

#### **Enter Package Quantities for each Girl**

|                                | Virtual Cookie Share: 0000028<br>Pacific Standard Time<br>Cookie Share |            |
|--------------------------------|------------------------------------------------------------------------|------------|
| DISTRICT No Specified District | SERVICE UNIT Mountain One                                              | TROOP 1011 |
|                                | Troop: 1011 Name: Joy Behr Phone: (unavailable) Email: (unavailable)   |            |
|                                |                                                                        |            |
|                                | LAST EDITED: Anne Lauzier ON: July 09, 2024 🛈                          |            |
|                                | Name                                                                   | Total      |
| Lat                            | oya Tiemann                                                            | 2          |
|                                | Rosa May                                                               | 0          |
| На                             | nnah Murray                                                            | 5          |
|                                | Terry Fair                                                             | 0          |
| Be                             | linda Jackson                                                          | 0          |
| Rh                             | onda Hughes                                                            | 5          |
| Be                             | everly Larson                                                          | 0          |
|                                | Anita Reid                                                             | 0          |
| В                              | renda Jewell                                                           | 0          |
| Bla                            | anca Durham                                                            | 0          |
|                                |                                                                        |            |

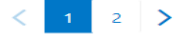

 Total
 12

 Order notes

 Orders from Digital Cookie as of 1/15/25

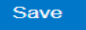

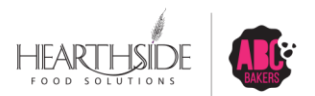

#### **Virtual Cookie Share Order Confirmation**

|                                     |                                                                |                                            |           | POWERED OT ADU DAKERS |
|-------------------------------------|----------------------------------------------------------------|--------------------------------------------|-----------|-----------------------|
| Dashboard My Troop Orders           | Booth Recognitions Finances Reports                            | Cookies Tips & Tools Media I               | Help      |                       |
|                                     | Virtual Cookie S<br>Cookie Shar                                | Share: 275<br><sup>re Org</sup>            |           |                       |
| SERVICE UNIT 654                    |                                                                |                                            | TROOP 102 |                       |
|                                     | Troop: 102 Name: Chris McDaniel Phone: (unavailable            | ) Email: centralmaryland.troop@outlook.com |           |                       |
|                                     |                                                                |                                            |           |                       |
|                                     | LAST EDITED: Catherine Smith ON                                | t: September 15, 2017 ①                    |           |                       |
|                                     |                                                                |                                            |           | Packages              |
|                                     | lame                                                           |                                            | Total     |                       |
| Elena                               | Leonard                                                        |                                            | 3         |                       |
| Harri                               | riet Paul                                                      |                                            | 3         |                       |
| Mon                                 | a Griffin                                                      |                                            | 3         |                       |
| Angie                               | e Gregory                                                      |                                            | 3         |                       |
| Lisa                                | Cohen                                                          |                                            | 3         |                       |
| Shanner                             | n Gonzalez                                                     |                                            | 3         |                       |
| Mon                                 | a Knight                                                       |                                            | 3         |                       |
| Fay                                 | ye Hill                                                        |                                            | 3         |                       |
| Susar                               | n Myers                                                        |                                            | 3         |                       |
| Case                                | ey Smith                                                       |                                            | 3         |                       |
|                                     | < 1 2                                                          | >                                          |           |                       |
|                                     | tal                                                            |                                            | 60        |                       |
| Virtual order successfully updated. | Drder notes<br>Virtual Cookie Share orders from 3 booth events | done this past Saturday                    | ]         |                       |
|                                     | Save                                                           |                                            |           |                       |
|                                     | Delete Oro                                                     | der                                        |           |                       |

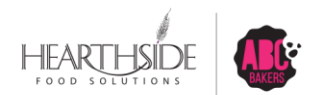

#### **VIRTUAL Cookie Share filter on Manage Orders**

| Smart+Cookies IN  | Dashi            | board My Troo                                                                                                    | op Orders        | Booth            | Recognitions Finances                                                                                                    | Reports Cookies | Tips & Tools Media H                  | lelp                                                   |                   |
|-------------------|------------------|----------------------------------------------------------------------------------------------------|------------------|------------------|----------------------------------------------------------------------------------------------------|-----------------|---------------------------------------|--------------------------------------------------------|-------------------|
|                   |                  |                                                                                                    |                  |                  | Manage                                                                                                    | e Orders        |                                       |                                                        |                   |
|                   | PLANNED          |                                                                                                    |                  | оное             | NED                                                                                                    |                 | BOLD                                  | онекано                                                |                   |
| Cases             |                  | ο                                                                                                    | Cases            |                  | 287                                                                                                    | Cases           | 225                                   | Cases                                                  | 62                |
| Total Value       |                  | \$0                                                                                                    | Total Value      |                  | \$14,044                                                                                                    | Total Value     | \$11,065                              | Total Value                                            | \$2,979           |
|                   | now Transactiona |                                                                                                    |                  | Show Trans       | sactions                                                                                                    | ( Ihor          | v Transactions                        | Details                                                |                   |
| Slear all filters | INITIAL OR       | ER                                                                                                    | PLANNED          |                  | RESTOCK                                                                                                    | TRANSFER -      | DAMAGED                               |                                                        | DIRECT SHIP       |
|                   |                  |                                                                                                    | - Country        |                  | DEEINE O                                                                                                    |                 | CHARACED -                            |                                                        | Direction         |
|                   |                  |                                                                                                    |                  |                  | Apply Search                                                                                                    | n Parameters    |                                       |                                                        |                   |
| 1 Pesults         |                  |                                                                                                    |                  |                  |                                                                                                    | Search By       | Keyword                               |                                                        | 0                 |
| TResults          |                  |                                                                                                    |                  |                  |                                                                                                    |                 |                                       | Action                                                 |                   |
| ALL INTVLOODS 🖌   | PLANED -         | REFOCK                                                                                                    | TRAMSTER -       | BAMADED -        | COOKE DALLE - BURCT DA                                                                                                    | e 🖌 CEDERKTON   |                                       | Select                                                 | Apply             |
|                   |                  |                                                                                                    |                  |                  |                                                                                                    |                 |                                       |                                                        |                   |
| Tranges           |                  |                                                                                                    | HETNE SEARCH     |                  |                                                                                                    |                 | CD PBS                                | GFT STATUS T TOTAL                                     | TOTAL S           |
|                   | *0               | an .                                                                                                    | 47N. 8201        | . D              | Cuptoreta                                                                                                    | 0.              | CD PBS<br>0 0                         | GFT STATUS TOTAL<br>0 SAVED 60                         | 240.00            |
| Seat.3            | *0               | Sells                                                                                                    | ALCAL SCOOL *    | -0<br>0 (ii)     | Cuptoerds<br>Damb                                                                                                    | 0               | CD PBS                                | CFT     STATUS Y     TOTAL       0     SAVED     60    | 240.00            |
| Suntak<br>M073    | •••              | Bills<br>General<br>Abel Roberts<br>Abel Roberts                                                                    | 18.794. (K. SIC) | - 0              | Cuptords<br>County<br>Mester Captoreds<br>CHSC Cuptored                                                                                                    |                 | CD PBS                                | GFT     STATUS **     TOTAL       0     SAVED     60   | TOTAL 5           |
| Sunta<br>3073     | • •              | kilk<br>Decisi<br>Absi Robots<br>Absi NoGety<br>Autor/Peto                                                          | 80% KBO          |                  | Cuptornite<br>Countrie<br>Mester Cogleands<br>CHSC Cuptornel<br>MA3759:Adarbit                                                                                                    |                 | Use Re                                | GFT STATUS Y TOTAL<br>0 SAVED 60<br>efine Search       | 240.00            |
| 2001.01<br>30273  | • 0<br>0         | Sills<br>County<br>Also Toborts<br>Alva NeGerty<br>Autory Artico<br>Carolina Biltan                                 | BDM KARN         | 0<br>0<br>0<br>0 | Cuptoends<br>Country<br>Mexico Oopheands<br>OHSC Cuptoend<br>MAJ 755 Advents<br>MAJ 755 Reservey                                                                                                    |                 | Use Re                                | efine Search                                           | 101AL S           |
| 20073<br>Q        | •0               | aria<br>Caratra<br>Abra McGeny<br>Autory Actor<br>Caratra Biltee<br>Draite Caratra                                  | 80% \$680×*      |                  | Cuptoents                                                                                                    |                 | Use Re<br>feature                     | efine Search<br>to further filte                       | 240.00            |
| SISTI<br>Q        | • 0<br>0         | NIN<br>Ann Popers<br>Alon Popers<br>Alone Popers<br>Carolina Rither<br>Drulle Centor<br>Colora Rither               |                  |                  | Cuptoends<br>Sound*<br>Mexico Copheards<br>CHSC Cuptoend<br>MeXTSD Adantic<br>MeXTSD Readowy<br>HeXTSD Transfor<br>MAXTSD Transfor                                                                                                    |                 | Use Re<br>feature<br>by spe           | efine Search<br>to further filte<br>cific Girls in the | 101AL S<br>240.00 |
| 20073<br>Q        |                  | BIN<br>Course:<br>Abox McGarey<br>Autory/McGo<br>Caroline Billine<br>Drolle Certon<br>Carlena Byen<br>Holey JOINTON |                  |                  | Cuptoents                                                                                                    |                 | Use Re<br>feature<br>by spec          | efine Search<br>to further filte<br>cific Girls in the | TOTAL 5<br>240.00 |
| 20073<br>2077     | • 0<br>• •       | Sills                                                                                                    |                  |                  | Cuptornits                                                                                                    |                 | Use Re<br>feature<br>by spe<br>Troop  | efine Search<br>to further filte<br>cific Girls in the | TOTAL 5<br>240.00 |
| 20073<br>2077     |                  | Sills                                                                                                    |                  |                  | Cuptornia<br>Custornia<br>Master Cuptornia<br>(PEC Custorni<br>MA3759: Advetic<br>MA3759: Advetic<br>MA3759: Decision<br>MA3759: Decision<br>MA3759: Turner<br>Regular Cuptornia<br>Regular Cuptornia<br>Inno Science Teas Decision<br>Inno Science Teas Decision<br>Inno Science Teas Decision |                 | Use Re<br>feature<br>by spec<br>Troop | efine Search<br>to further filte<br>cific Girls in the | TOTAL 5<br>240.00 |

FOOD SOLUTIONS

### How to reconcile Virtual Cookie Share

➢Girls' Virtual Cookie Share donation packages should match between Digital Cookie and Smart Cookies. Here's how to make sure they do:

- 1. Generate the Digital Cookie All Orders Report
- 2. Generate the Girl Cookie Order Detail Report in Smart Cookies (this report can be generated by a specific girl or for all girls in the Troop)
- 3. From the Smart Cookies Manage Orders grid, use the Cookie Share filter (Virtual donations only)

Within the Manage Orders grid view, review all COOKIE\_SHARE orders to ensure all transactions have been successfully created and have posted. NOTE: Do not include any COOKIE\_SHARE(B) or COOKIE\_SHARE(VB) in your total calculations, as these are Smart Booth Divider donations and Troop Link (virtual booth) orders that were automatically created in Smart Cookies.

In some cases, the number of COOKIE\_SHARE orders may be higher than digital cookie – this represents in person sales paid by cash or check.

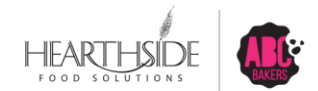

# **Reward Order Creation**

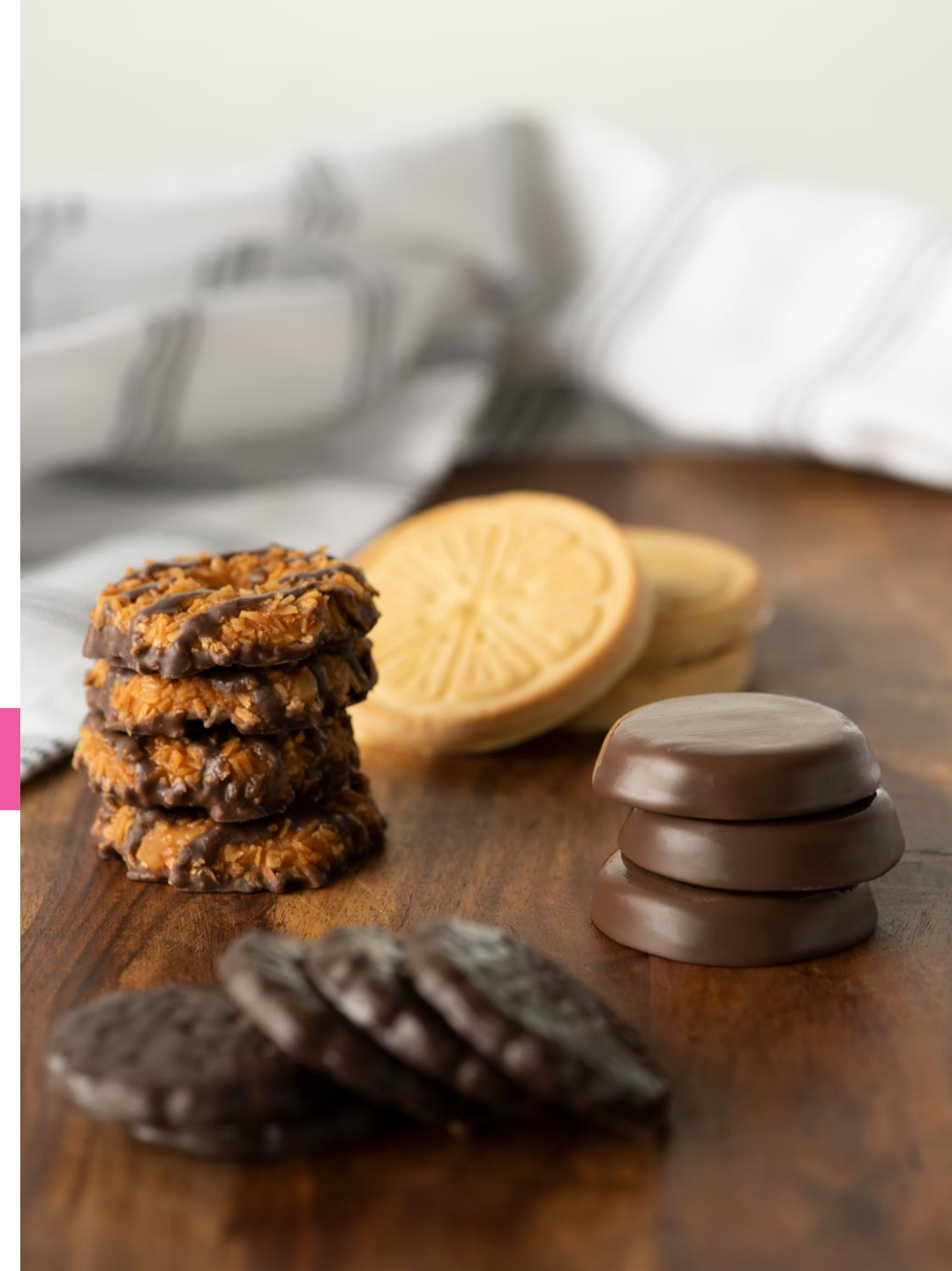

#### **Recognition Order Creation**

- Smart Cookies uses" Rewards" and "Recognitions" interchangeably
- Troops can begin creating EARLY/INITIAL reward orders on January 1<sup>st</sup>, 2025 and must be finalized by 11:59pm on January 15<sup>th</sup>, 2025
- Troops can begin creating MAIN reward orders on January 18<sup>th</sup>, 2025
- Rewards will be delivered at the end of the Cookie Program, to the Service Units, in May 2025

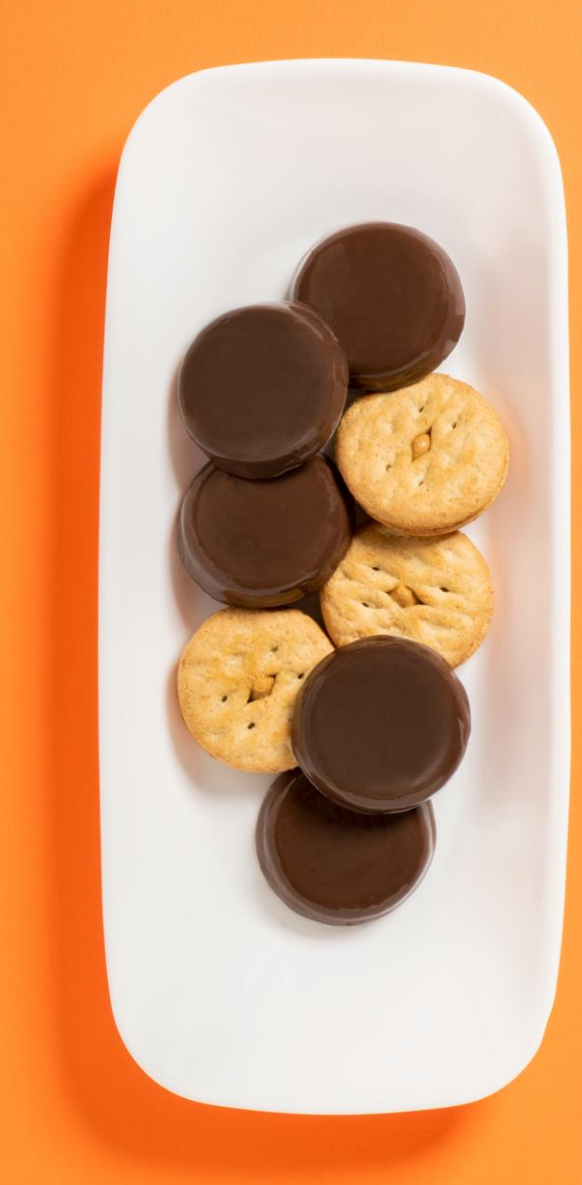

### **Create Recognition Order**

#### **Navigate to Rewards > Recognition Order**

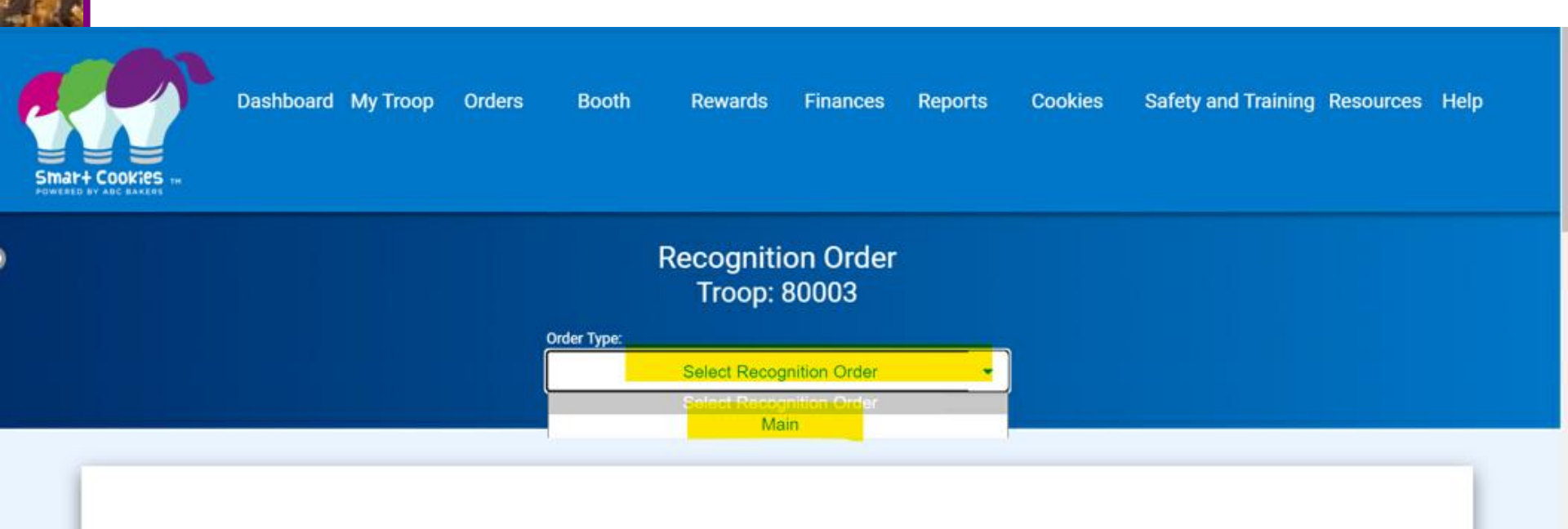

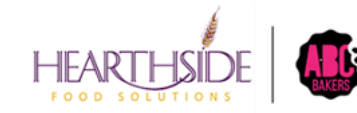

Confidiential as & Popopetersyry

After creating the Recognition order, Troops will access existing orders under Rewards > Manage Recognition Orders

Select the pencil icon to the far right of the order to make edits

|      | math Cookies IN<br>Nexed by Aarc Aartes        | Dashboard My Troop | o Orders     | Booth | Recognitions Finances Re<br>Manage Recognition Orders<br>Create Recognition Order | ports                 | Cookies                     | Tips & To  | ols Media  | He       | lp. |
|------|------------------------------------------------|--------------------|--------------|-------|-----------------------------------------------------------------------------------|-----------------------|-----------------------------|------------|------------|----------|-----|
| Mar  | nage Recognition Orders                        |                    |              |       | Last Updated<br>Troop                                                             | 13:38PM 9/24<br>Dashb | o/2017 <del>C</del><br>oard |            |            |          |     |
| Drag | g a column header here to group by that column |                    |              |       |                                                                                   |                       |                             |            | Q Search   |          |     |
|      | District                                       | T.                 | Service Unit |       |                                                                                   | Troop ¶               | Rec Order T 🍸               | Order Da 🍸 | Y Order Nu | Status 🍸 |     |
|      | Q                                              |                    | Q            |       |                                                                                   | Q                     | Q                           | ۹ 🚺        | Q          | Q        |     |
|      | No Specified District                          |                    | 654          |       |                                                                                   | 102                   | Main                        | 10/1/2017  | 145        | R        | 28  |

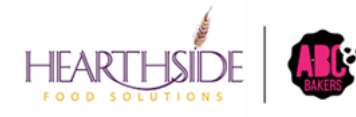

Confidiential as & Propopetatory

Orders that have Girls with red warning signs indicate the Troop needs to select sizes or choices. Select the arrow next to the warning sign to proceed

|                                     | Order Type:<br>Main                                 |                    |
|-------------------------------------|-----------------------------------------------------|--------------------|
| DEADLINE: March 31, 2025 @ 11:59 PM | LAST EDITED: Debra Cozzoli ON: November 19, 2024 () | STATUS: INCOMPLETE |
| ort By                              | Searc                                               | ch Q               |
| Ainsley Jacobson                    | Packages sold: 1729                                 | UNREAD             |
| Amelia Smith                        | Packages sold: 0                                    | UNREAD 📏           |
| Brynlee Dickey                      | Packages sold: 0                                    | UNREAD >           |
| 4                                   |                                                     |                    |

The specific reward level will also display the warning sign, indicating where choices or sizes are required. Select the downward arrow to complete the missing choice/size. Select Save when complete.

| <b>400 - 549</b><br>Packages sold   |    |         |                |   |    |         |                 |   |    |         | ~            |            |
|-------------------------------------|----|---------|----------------|---|----|---------|-----------------|---|----|---------|--------------|------------|
| <b>550 - 749</b><br>Packages sold   |    |         |                |   |    |         |                 |   |    |         | ~            |            |
| <b>750 - 999</b><br>Packages sold   |    |         |                |   |    |         |                 |   |    |         | ~            |            |
| <b>1000 - 1299</b><br>Packages sold |    |         |                |   |    |         |                 |   |    |         | ~            |            |
| <b>1300 - 1799</b><br>Packages sold |    |         |                |   |    |         |                 |   |    | A       | ~            |            |
| <b>300 - 1799</b><br>Packages sold  |    |         |                |   |    |         |                 |   |    |         |              | <b>A</b> ^ |
| Group 1                             |    | Group 2 |                | 0 |    | Group 3 |                 | 0 |    | Group 4 |              |            |
| GREAT<br>WOLF<br>LODGE              | OR |         | Sewing Machine |   | OR |         | Ice Cream Maker |   | OR |         | \$150 Advent | ure Pass   |
| (                                   |    |         |                |   |    |         |                 |   |    |         |              | Þ          |

After creating the Recognition order, Troops should access the order under Rewards > Manage Recognition Orders

Select the pencil icon to the far right of the order to make edits

| 11 52 | math Cookies<br>NERED BY ANC BARKED | Dashboard My Troop | o Orders          | Booth | Recognitions Finances Rep<br>Manage Recognition Orders<br>Create Recognition Order | ports        | Cookies       | Tips & Too | ols Media                               | He            | lp |
|-------|-------------------------------------|--------------------|-------------------|-------|------------------------------------------------------------------------------------|--------------|---------------|------------|-----------------------------------------|---------------|----|
| Mar   | Troop Dashboard                     |                    |                   |       |                                                                                    |              |               |            |                                         |               |    |
|       | District<br>Q                       | Ŧ                  | Service Unit<br>Q |       | Ψ                                                                                  | Troop 🌱<br>Q | Rec Order T 🔻 | Order Da 🔻 | <ul> <li>Order Nu</li> <li>Q</li> </ul> | Status 🔻<br>Q |    |
|       | No Specified District               |                    | 654               |       |                                                                                    | 102          | Main          | 10/1/2017  | 145                                     | R             | 28 |

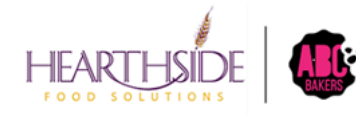

Coofidiential as & Poppietaryry

# Reporting

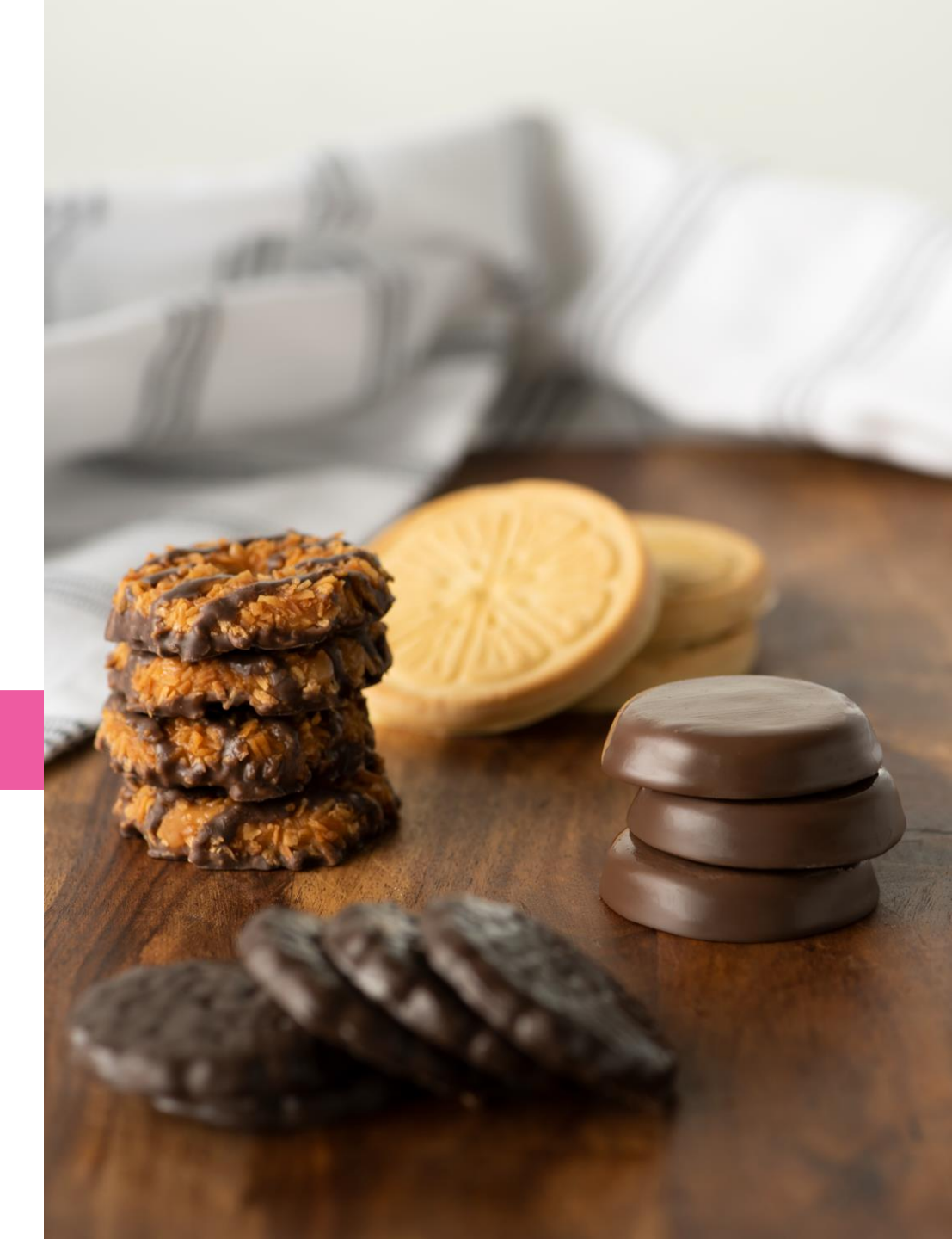

# **Most Popular Troop Reports**

**Booth Category:** 

- Booked Booth Sales Summary
- Available Booth Summary
- Smart Booth Divider Sales Export
- Troop Secured Booth Info Export

#### **Orders Category**

- All Girl level reporting
- Troop Initial Order

#### Inventory and Delivery Category

Troop On Hand Inventory

#### Finance Category:

- Girl Balance Summary
- Troop Balance Summary (snapshot and summary versions)

#### **Rewards Category:**

- Order summary by Girl
- Order summary by Troop

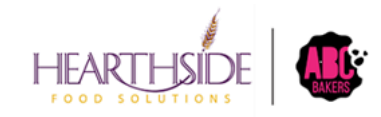

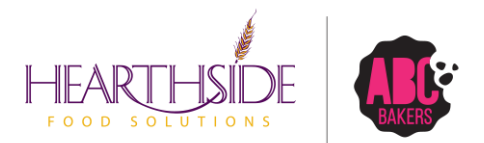

# Thank you!

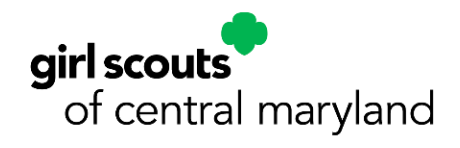